# Smart-LCDC の使い方 ーその1-

# 秋月電子のRL78マイコンボードで4.3インチを動かす。

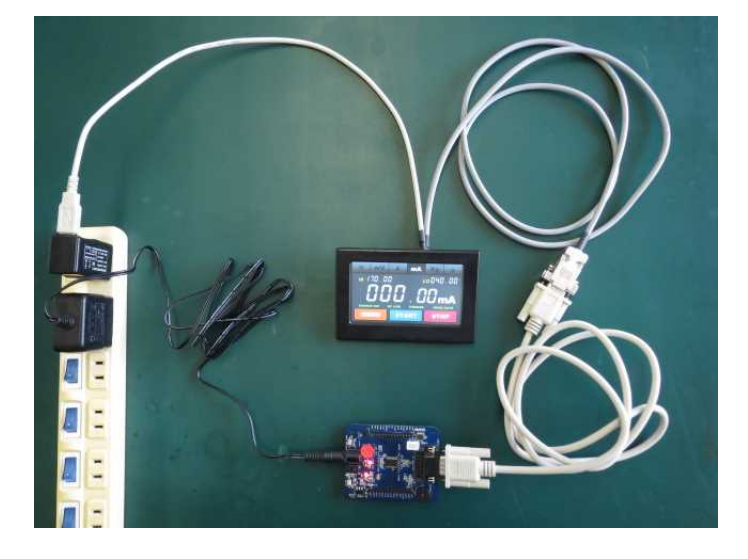

本書では、Smart-LCDC 完成品ユニット「UNT430C-01」を市販の RL78 マイコンボードと接続し、 写真のような画面の動きを作るまでの手順を詳しく説明します。

このドキュメントで画面を作る基本をマスターできます。詳しい動画も準備していますので、弊社ホームページの「技術情報>使い方のアドバイス集」をご参照ください。

2016/04/26

Ver1.00

# はじめに

このドキュメントでSmart-LCDCで画面を設計する基本をマスターして頂くことができます。お絵か きツールが無いのが弊社の特徴ですが、逆にお絵かきツールが必要ないと言うほうが当たっていると思 います。地道な作業に見えますが意外と簡単であることを体験してください。難しいことは何もありま せん。かえって、C言語の自分の持っている知識だけで作画が行えるので、ツール等の余分な操作方法 をおぼえる必要は全くありません。

本書の章1.2.は準備ですので、必ず目を通して頂くことをお勧めします。章3.4.は既にご存 じの方は読み飛ばして頂いて構いません。章5.はチュートリアルと思って実施してみてください。章 6.はデザインのやり方と絵の部品としての切り出しについて、章7.は実際のコーディングのやり方 をとても丁寧に具体的に説明しています。

# 免責事項

本書や関連するビデオは参考書です。製品の動作を保証したりするものではありません。また本書を 適用された製品の運用結果が如何なるものであっても弊社とは無関係です。実際の製品に応用される場 合は自己責任で充分にご検証の上でお願い致します。 目次

| 1. | 必要なハードウェアの準備                      | <br>P4            |
|----|-----------------------------------|-------------------|
| 2. | CPU ボードのジャンパ配線                    | <br>$\mathbf{P6}$ |
| 3. | ソフトウェアの準備                         | <br>$\mathbf{P7}$ |
|    | 1)開発環境のダウンロードとインストール              |                   |
|    | 2) 書き込みツールのダウンロードとインストール          |                   |
|    | 3) ターミナルソフトのインストール                |                   |
|    | 4) 計測画面サンプルのダウンロード、展開(解凍)         |                   |
| 4. | UNT430C-01 に画像を登録                 | <br>P16           |
|    | 1) 画像の準備                          |                   |
|    | 2)準備した画像を microSD カードへ転送する        |                   |
|    | 3) 画像の変換と microSD カード内への保管        |                   |
|    | 4) シリアルフラッシュメモリへの転送               |                   |
| 5. | 表示デモの実行                           | <br>P20           |
|    | 1) microSD カードから画像を読み出す場合         |                   |
|    | 2)シリアルフラッシュメモリから画像を読み出す場合         |                   |
| 6. | 画面設計の実際(画面準備)                     | <br>P23           |
|    | 1)表示する画面を検討する(ラフ設計)               |                   |
|    | 2)デザイン画の作成                        |                   |
|    | 3) 絵の部品作成                         |                   |
|    | 4) 各画像の表示位置を検討                    |                   |
|    | 5) 画像データの作成方法                     |                   |
|    | <ol> <li>RTS 機能を使用する</li> </ol>   |                   |
|    | 7) タッチパネル機能を使用する                  |                   |
| 7. | 画面設計の実際(ソフト設計による動きの作成)            | <br>P30           |
|    | <ol> <li>step1 背景表示を確認</li> </ol> |                   |
|    | 2)step2 数字表示関数を作ってみる              |                   |
|    | 3)step3 タッチパネルの動作を試してみる           |                   |
|    | 4)step4 タッチパネルで動くスイッチを作ってみる       |                   |

5) step5 計測画面として完成させてみる

# 1. 必要なハードウェアの準備

本章では、デモに必要なハードウェアを紹介します。 デモに必要なものは、以下の通りです。

- 1) CPU ボード
- BlueBoard-RL78/G13\_30pin-H(市販品、秋月電子通商にて2400円で購入可(2016/4/28現在))
   以下、「CPUボード」と呼びます。

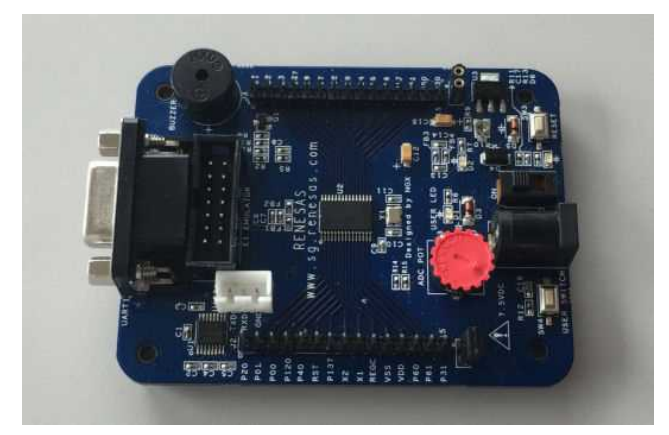

・上記用の電源。

9V 1.3A のスイッチング AC アダプター(秋月で適当なものを探しました)

型番 NP12-US0913

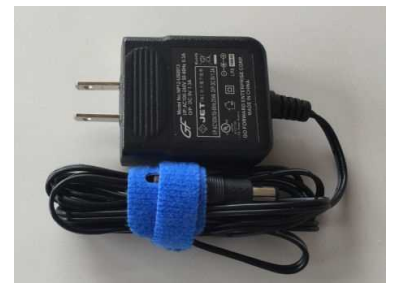

CPU ボードには 7.5V と記載がありますが、秋月電子の Web には 5V で動作確認済みと書いてあります。弊社では回路図 を確認して 9V で動作させました。三端子の加熱もなく問題 ないようです。

- 2) Smart-LCDC 完成品ユニット
- ・UNT430C-01 (弊社製品の完成品ユニットです。STK430C-01 に含まれます。)

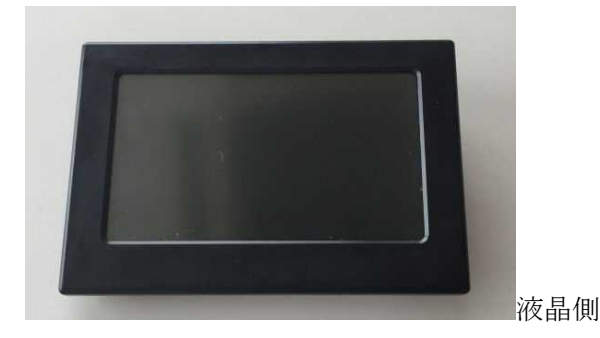

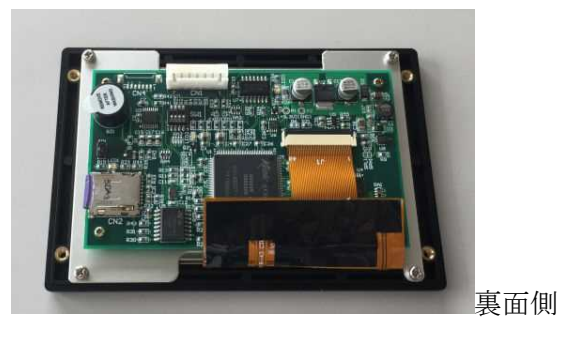

・KS-ELKIT (弊社製品の専用電源ユニットです。)

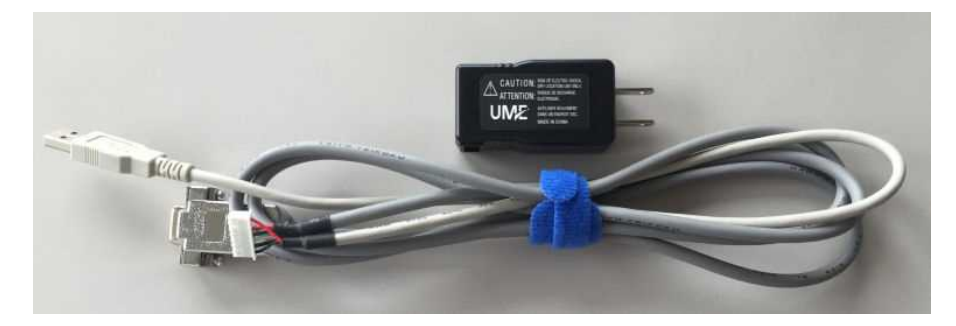

弊社のキット専用電源キットです。

- 3) ソフトウェアデバッガ
- ・Renesas E1(市販品、秋月電子通商にて 12600円で購入可(2016/4/28 現在))

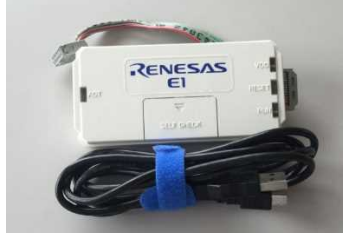

- 4) その他周辺機器
- microSD カード又は microSDHC カード(市販品)
   SONY の SR-4A4 (microSDHC カード、4GB、CLASS4) で動作確認しています。
   他何でも OK ですが、microSD カードでは画像の読み出しスピードが遅いです。
   microSD リーダー/ライターなどで、PC との接続手段も用意してください。
- D-Sub 9Pin インタリンク・クロスケーブル(市販品) オス/オスの、pin2-3、7-8 がクロスしているものを使ってください。 カモンの 4AUS-GALE で動作確認しています。
- USB-シリアルコンバータ(市販品。ELECOM の UC-SGT で動作 確認しています。)

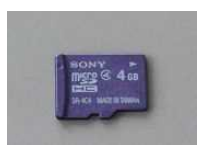

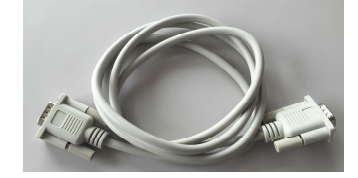

# 2. CPU ボードのジャンパ配線

本章では、CPU ボードの準備について説明します。

秋月電子の CPU ボード "BlueBoard-RL78/G13"を準備します。これには、RS-232C 用の D-sub 9 ピンコネクタが付いていますが、TXD1、RXD1、GND だけしかピン割り振りが成されていません。

この9ピンに弊社のUNT430C-01のRS-232Cを接続したいのですが、弊社側に存在する「RTS」が このCPUボードには存在しません。

それを解消するには CPU ボードの UARTO に割り振っている RxD0 を I/O ポートとして使います。

この RxD0 を本来 9pin のコネクタに備わっているはずの 7番ピンに直接配線してしまいましょう。下の図 2-1 を参照ください。ここは NC(未接続)になっていますので配線して問題ありません。

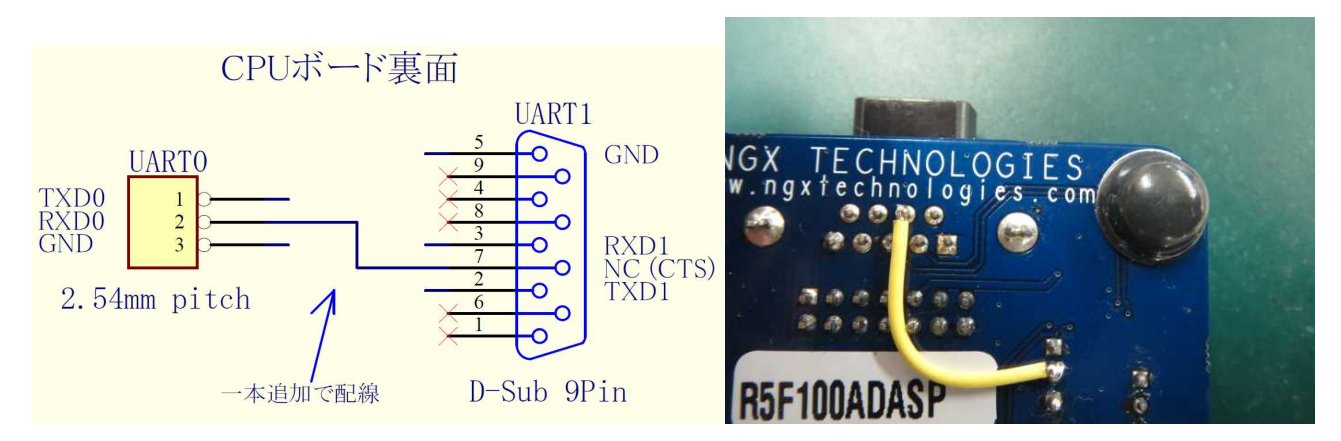

以下の回路図のようにジャンパ線1本を追加してください。パターンカットは必要ありません。

図 2-1:ジャンパ配線部分

そして、CPU ボードと UNT430C-01 の接続を以下の図のように行ってください。

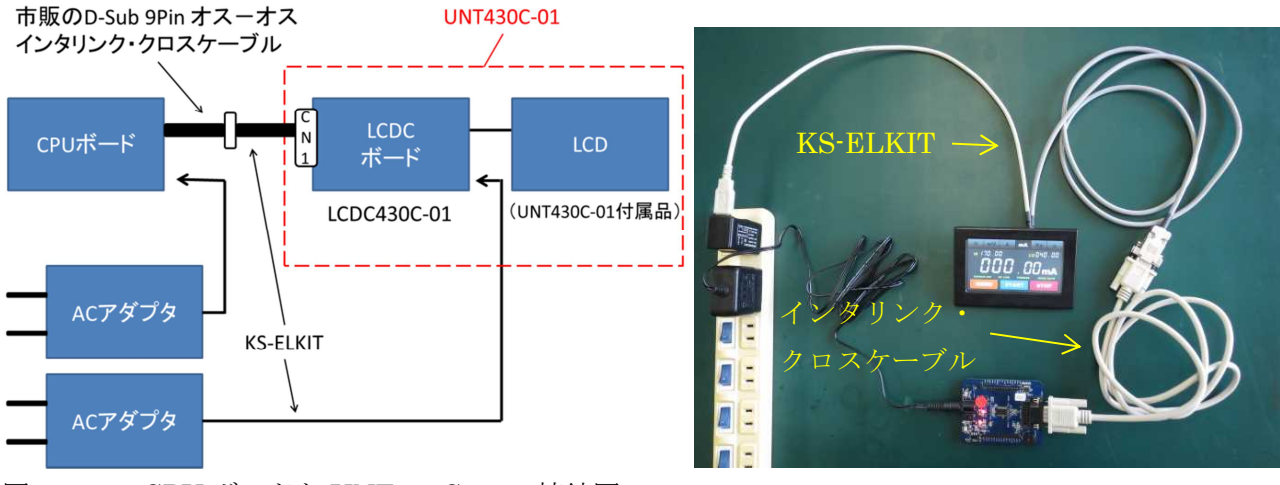

図 2-2: CPU ボードと UNT430C-01 の接続図

# 3. ソフトウェアの準備

本章では、ソフトウェアの準備の方法を説明します。 ソフトウェアは、

- ・Renesas CS+ for CA,CX (開発環境)
- ・Renesas Renesas Flash Programmer(書き込みソフト)
- ・Tera Term (ターミナルソフト)
- ・計測画面サンプルー式(弊社 Web サイトにて提供) が必要です。

1)開発環境のダウンロードとインストール

### Renesas CS+ for CA,CX

以下の URL からダウンロード後、同社から提供されている手順に従ってインストールしてください。 (MyRenesas へのログインが必要です。)

http://japan.renesas.com/products/tools/ide/csp/downloads.jsp

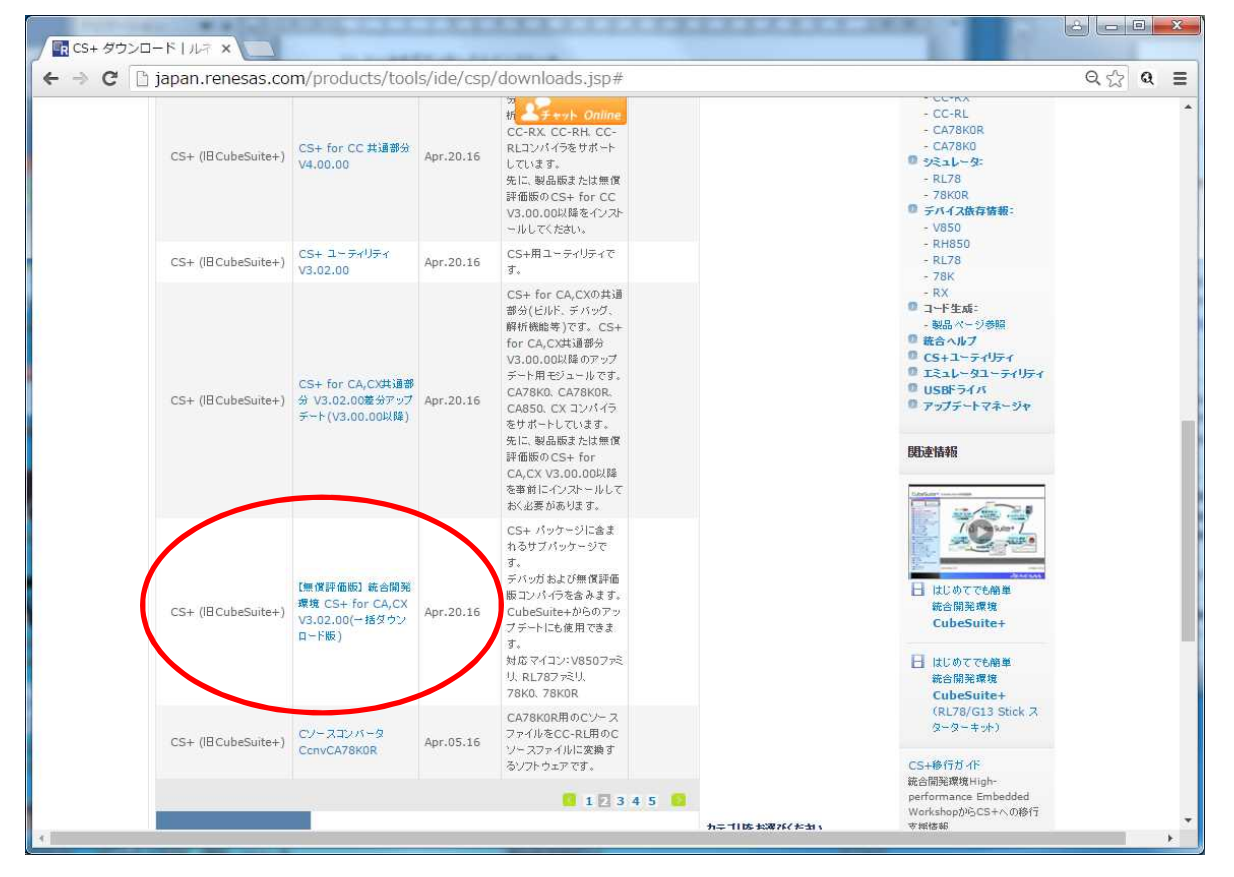

図 3-1 CS+ for CA.CX ダウンロード先

赤丸で囲んだ部分のような、CS+ for 「CA,CX」無償評価版の最新版をダウンロードしてください。

執筆時点で、V3.02.00 でした。以降はこれを用いて説明します。

### Renesas Renesas Flash Programmer

以下の URL からダウンロード後、同社から提供されている手順に従ってインストールしてください。 (MyRenesas へのログインが必要です。)

http://japan.renesas.com/products/tools/flash\_programming/rfp/downloads.jsp

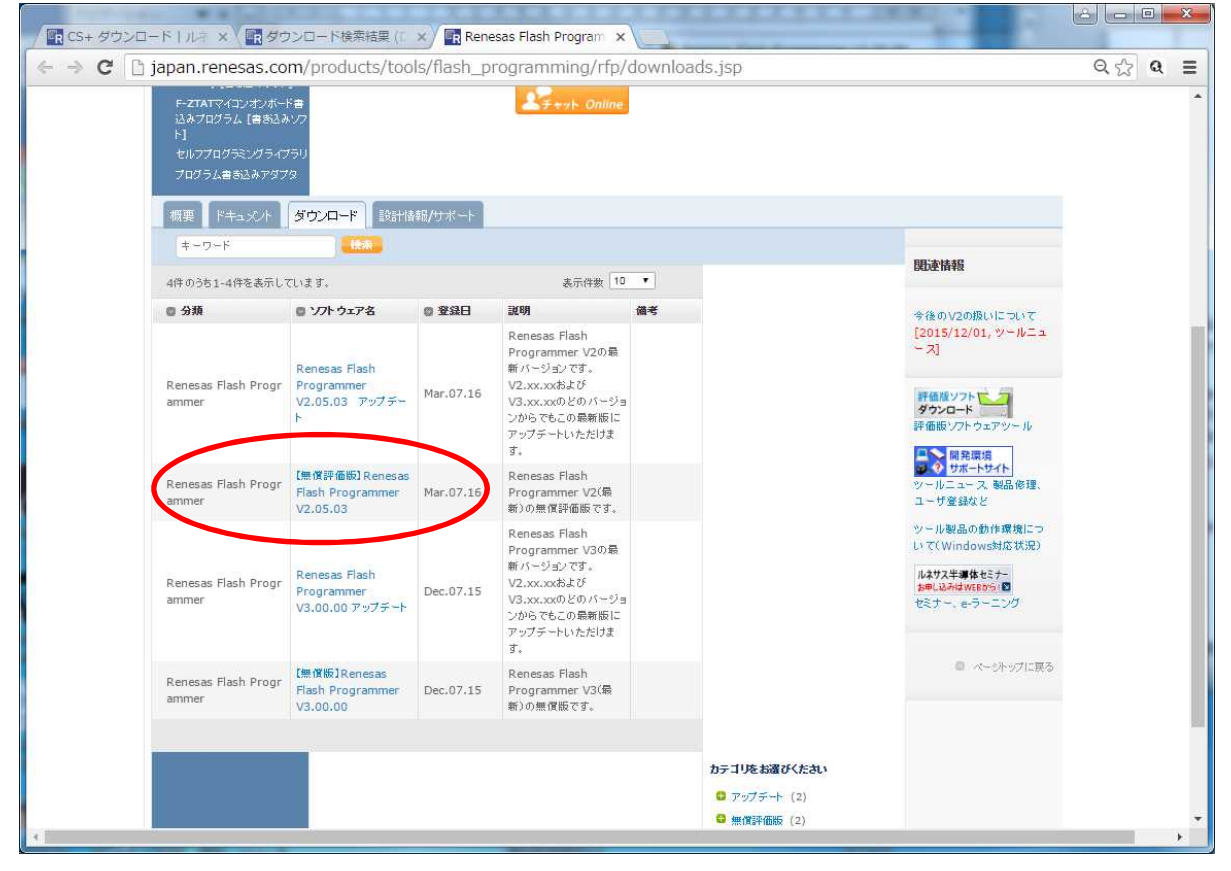

図 3 - 2 Renesas Flash Programmer ダウンロード先
 今回は、V2.xx.xx の無償評価版をダウンロードしてください。
 執筆時点で、V2.05.03 でした。以降はこれを用いて説明します。

2) 書き込みツールのダウンロードとインストール

### **Renesas Flash Programmer**

メーカーから提供されている初期設定を終えた Renesas E1 を PC に接続してから、Renesas Flash Programmer を起動してください。

「ようこそ!」という画面が表示されるので、「新しいワークスペースの作成」「Basic モード」を選択して「次へ」をクリックしてください。

| ◎ 新しいワ・  | ークスペースの作成            | (₩)             |             |              |
|----------|----------------------|-----------------|-------------|--------------|
| ۲        | Basicモード( <u>B</u> ) | ⑦ Fullモード(      | Ð           |              |
| ◎ 前回使用   | 乳したワークスペース           | を開く( <u>L</u> ) |             |              |
| C:¥Users | ¥motoya¥Desktoj      | p¥自分の試したマイ      | コンやトラ技★¥NG≫ | のRL78マイコンボード |
| 🔘 作成済み   | ゅのワークスペースを           | 髃((0)           |             |              |

図3-3:「ようこそ!」 画面

「使用するターゲット・マイクロコントローラ」に R5F100AD を選択し、「ワークスペース名」及び「プロジェクト名」に任意の名前、「作成場所」に任意の場所を入力して「次へ」をクリックしてください。 図3-4のように、フィルタに「R5F100AD」を入力すると、スムーズです。

| マイクロコントロ <i>ーラ(<u>M</u>):</i>                 | [RL78               | •    |
|-----------------------------------------------|---------------------|------|
| 7イルタ(E):                                      | R5F100AD            |      |
| 使用するターゲット・マイクロ:                               | שיאעב–∋( <u>ש</u> י |      |
| グループ                                          | 製品名                 | 補足情報 |
| RL78/G18                                      | R5F100AD            |      |
|                                               |                     |      |
|                                               |                     |      |
|                                               |                     |      |
|                                               |                     |      |
|                                               |                     |      |
|                                               |                     |      |
|                                               |                     |      |
|                                               |                     |      |
| )ークスペース <u>名(W)</u> :                         | sample              |      |
| ワークスペース名( <u>W)</u> :<br>10 <i>ジェ</i> クト名(P): | sample              |      |

図3-4:「新しいワークスペースの作成」画面

使用ツールに「Renesas E1」が選択されていることを確認して「次へ」をクリックしてください。

| 通信方式      |          | X              |
|-----------|----------|----------------|
|           | 使用ツール(工) | E1 -           |
| CNCS CONS | 接続方式(]): | UART-ch0 +     |
| V.        |          |                |
|           |          |                |
|           |          |                |
|           | [戻る(B)]  | 次へ(N) キャンセル(C) |

図3-5:「通信方式」画面

このまま「次へ」をクリックしてください。

| 接続方式:                           | UART-ch0     |     |
|---------------------------------|--------------|-----|
| 通信速度( <u>S</u> ):               | 1,000,000bps | •   |
| 山の小野安                           |              |     |
| 10.000kg にしていていたい 10.000 ボード上のク | ロックを使用する(0)  |     |
| 周波数( <u>F</u> ):                | 内蔵発振クロック     | MHz |
|                                 | 17.2 ·       |     |

図3-6:「クロック供給」画面

「エミュレータから電源供給をする」にチェックを入れ、「供給電源」に「5.0V」を選択してください。

|           | エミュレータから電              | 。『回<br>『源供給をする  | (P)        |            |
|-----------|------------------------|-----------------|------------|------------|
|           | 供給電源( <u>S</u> ):      | 🖱 3.3V          | ● 5.0V(US) | (B VBUS)   |
| נעלד<br>□ | <b>ン設定</b><br>ワイドボルテージ | €-ド( <u>W</u> ) |            |            |
| ٦.        | 力電圧値(火) [              | 5.00            | ] [V]      | 🗌 ユーザ入力(山) |

図3-7:「電源」画面

### 「完了」をクリックしてください。

| 本本設定 その他の設定                                |              |
|--------------------------------------------|--------------|
| ▲ テバイス情報ファイル                               |              |
| .ファイル名                                     | R5F100AD.pr5 |
| ファイル・ハーション                                 | V1.11        |
| 4 <u>9</u> - <u>7</u> 91                   |              |
| 接続方式                                       | UAR1-chU     |
| 2.1月1日2日1日                                 | 1,000,000bps |
| 供給クロック                                     | ターケット        |
| 后以废变[MHz]                                  | 内蔵発振りロック     |
| ).<br>一一一一一一一一一一一一一一一一一一一一一一一一一一一一一一一一一一一一 | 1.00         |
| 电源流                                        | 5.0V         |
| ▲ 19円ワール                                   | F.4          |
| 9-148                                      | EI           |
|                                            |              |
| デバイス情報ファイル                                 |              |
|                                            |              |
|                                            |              |

図3-8:「プロジェクト設定機能一覧」画面

以上で、Renesas Flash Programmer の設定は完了しました。

図3-9の画面が表示されます。

「ユーザ/データエリア」横の「参照」をクリックして書き込みたいプログラムを選択し、スタートをク リックすることで、プログラムの書き込みを開始できます。

| ファイル(E) ツール(I)                                                         | マイクロコントローラ(M) へ                                          | レプ( <u>H</u> ) |
|------------------------------------------------------------------------|----------------------------------------------------------|----------------|
| マイクロコントローラ:                                                            | R5F100AD                                                 |                |
| ユーザ/データエリア:                                                            |                                                          | 参照_(B)         |
| ユーザブートエリア:                                                             |                                                          | 参照_(B)         |
| בדטאי:                                                                 | 消去後書き込み                                                  |                |
| Renesas Flash Programm                                                 | er V2.05.03                                              | *              |
| Renesas Flash Programm<br>本ソフトウェアは、無償評<br>本無償評価版のご質問に<br>間についてもご達慮くださる | er V205.03<br>画版です。<br>つきましては、→切行っておりませんので<br>ようお願い致します。 | ℃、問い合わせ窓口へのご質  |

図 3-9:ルネサスフラッシュプログラマの Basic mode

次回以降は、「ようこそ!」画面で「作成済みのワークスペース」を選択し、ここで制作したプロジェク トを選択することで設定を読み出せます。 3) ターミナルソフトのインストール

# Tera Term

窓の社などでダウンロード後、インストールを行ってください。

検索エンジンで Tera Term を検索すれば、ダウンロード可能な Web サイトがいくつか見つかるはずです。 普段使い慣れているターミナルソフトがベストですが、ここでは Tera Term を使用して説明します。

Tera Term を使用する場合の設定を説明します。

PC と市販の USB-シリアルコンバータを接続するなどして、シリアルポートを確保してください。 Tera Term を起動すると、図 3 – 1 0 のウィンドウが表示されます。

「シリアル」にチェックを入れ、確保したシリアルポートを選択してください。

| Tera Term: 新しい接    | 統                                                                                                    | x |
|--------------------|----------------------------------------------------------------------------------------------------|---|
| © TCP/ĮP           | ホスト(T): 192.168.1.131<br>ジヒストリ(Q)<br>サービス: © Telnet<br>© SSH SSHバージョン(V): SSH2<br>© その他 プロトコル(C): UNSPEC |   |
| ● シリアル( <u>E</u> ) | ポート( <u>B)</u> : COMI: 通信ポート (COMI)                                                                      | • |
|                    | OK キャンセル ヘルプ(H)                                                                                          |   |

図3-10:シリアルポートの選択

設定 → シリアルポートを選択して、シリアル通信の設定を行います。 図3-11のように設定してください。

- ・ボーレート : 115200bps
- ・フロー制御 : hardware

| ポート(₽):             | COMB -     | ОК       |
|---------------------|------------|----------|
| ボー•レート( <u>B</u> ): | 115200 👻   |          |
| データ( <u>D</u> ):    | 8 bit 🔹    | キャンセル    |
| バリティ( <u>A</u> ):   | none 🔹     |          |
| ストップ( <u>s</u> ):   | 1 bit 🔹    | ヘルプ(王)   |
| フロー制御(E):           | hardware 🔹 |          |
| 送信遅延                |            |          |
| 0 ミリ利               | b/字(c) 0 ミ | IJ秒/行(∟) |

図 3-11: Tera Term のシリアル通信設定

設定 → 端末を選択し、端末の設定を行います。

図3-12の画面が表示されますので、以下の様に設定してください。

- ・改行コード 受信 : CRLF
- ・「ローカルエコー」にチェック
- ・漢字—送信 : SJIS

| Tera Term: 端末の設定                                      |                                                                                 |
|-------------------------------------------------------|---------------------------------------------------------------------------------|
| 端末サイズ(丁):<br>30 × 24<br>図=ウィンドウサイズ(S):<br>自動的(こ調整(W): | 改行コード<br>受信( <u>R</u> ): <u>CR+LF</u> →<br>送信( <u>M</u> ): <u>CR</u> →<br>キャンセル |
| 端末ID(I): VT100 ▼                                      | ☑ □ ーカルエコー(L):                                                                  |
| 応答(A):                                                | □自動切り替え(VT<->TEK)(U):                                                           |
| 漢字-受信( <u>K</u> ) 漢字                                  | 送信(」)                                                                           |
| UTF-8 - SJIS                                          | ◆ 漢字イン(Ŋ) ^[\$B ◆                                                               |
| □ <u>7</u> bit カタカナ □7bi                              | tカタカナ 漢字アウト(O) ^[(B *)                                                          |
| ロケール(C): japanese                                     | 言語コード(P): 932                                                                   |

図3-12:端末の設定

以上で、設定は完了しました。

設定 → 設定の保存を選択すると図3-13のウィンドウが現れるので、ファイル名を付けて設定を 保存してください。

| 理 新しいフォル       | <i>4</i>          |                  |          |           | 8= • | 0 |
|----------------|-------------------|------------------|----------|-----------|------|---|
|                | // ^              | Tel Dat          |          | 11.7~     |      |   |
|                | 名则                | 更新口時             | 相決       | <u>71</u> |      |   |
| 最近表示した場所       | 퉬 cygterm+-i686   | 2015/11/24 11:53 | ファイル フォル |           |      |   |
|                | 🍌 cygterm+-x86_64 | 2015/11/24 11:53 | ファイル フォル |           |      |   |
| ライブラリ          | 🍌 lang            | 2015/11/24 11:53 | ファイル フォル |           |      |   |
| 🗟 ドキュメント       | 퉬 plugin          | 2015/11/24 11:53 | ファイル フォル |           |      |   |
| ピクチャ =         | 🕌 theme           | 2016/04/19 10:22 | ファイル フォル |           |      |   |
| ■ ビデオ          | A LCDC430C-01     | 2016/04/25 15:25 | 構成設定     | 22 KB     |      |   |
| 1 37 - 570/7   | TERATERM          | 2016/04/06 18:20 | 構成設定     | 22 KB     |      |   |
|                |                   |                  |          |           |      |   |
| コンピューター        |                   |                  |          |           |      |   |
| 🕰 OS (C:)      |                   |                  |          |           |      |   |
| ローカルディス        |                   |                  |          |           |      |   |
|                |                   |                  |          |           |      |   |
|                |                   |                  |          |           |      |   |
| ファイル名(N): LCDC | 430C-01           |                  |          |           |      |   |
| ァイルの種類(T): 設定つ | ファイル (*.ini)      |                  |          |           |      |   |

図3-13:設定の保存

次回以降は、設定 → 設定の読み込みを選択すると設定を読み出すことができます。

# 4) 計測画面サンプルのダウンロード、展開(解凍)

弊社 Web サイトから、計測画面サンプルー式をダウンロードしてください。 サンプルー式を解凍後、下記のディレクトリがあることを確認してください。

- pixsbmp
- $\cdot \text{ RL78G13}\_V4 \text{Digitalmeters}\_\text{RTS}\_\text{SD}$
- $\bullet \text{ RL78G13\_V4Digital meters\_RTS\_FLASH}$
- $\cdot \ RL78G13\_V4Digital meters\_noRTS\_FLASH$
- $\cdot \ RL78G13\_V4Digital meters\_step1\_FLASH$
- $\cdot \ RL78G13\_V4Digitalmeters\_step2\_FLASH$
- $\cdot \ RL78G13\_V4Digitalmeters\_step3\_FLASH$
- $\cdot \ RL78G13\_V4Digital meters\_step4\_FLASH$
- $\cdot \ RL78G13\_V4Digitalmeters\_step5\_FLASH$

# 4. UNT430C-01 に画像を登録

本章では、デモに表示される画像データを、UNT430C-01 が扱えるようにします。 市販の画像編集ソフトで作成した標準の 24bit 色画像を bmp で保管しておけば、その画像をそのまま表 示させることができます。手順は以下の流れです。

- 1. 画像を表示させたい大きさで編集して保存します。
- 2. microSD カードに転送します。上限 8192 枚の絵のファイルまで処理できます。
- 3. 「W1」コマンドで指示し、microSDカード内でそのまま表示できる画像形式に自動変換します。
- 4. 「W0」コマンドで指示し、microSD カードからさらに LCD コントローラ管理下のシリアルフラッシュメモリに画像を転送します。

これらを順番に詳しく説明します。まず、

PC と UNT430C-01 を、市販の USB-シリアルコンバータを用いて下図のように接続してください。

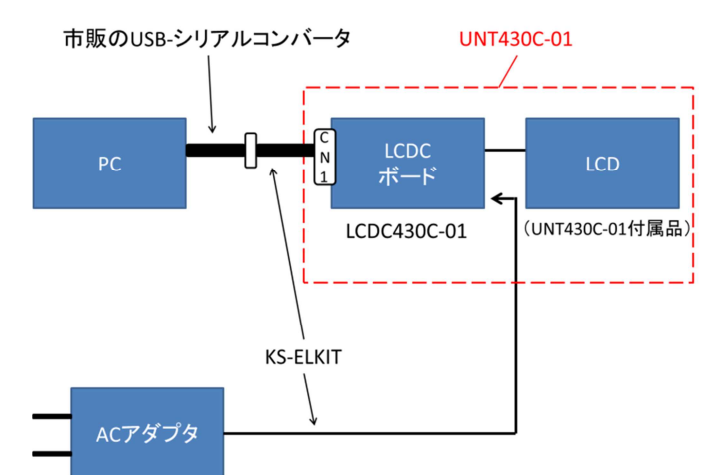

| ピン番号 | 仕様     |
|------|--------|
| 1    | +5V 電源 |
| 2    | オープン   |
| 3    | TXD    |
| 4    | RTS    |
| 5    | RXD    |
| 6    | GND    |
| 7    | GND    |

図 4 - 1 : PC と UNT430C-01 の接続図

#### 表4-1:CN1の仕様

シリアル通信の設定が表4-2のようになっていれば、通信は可能です。ターミナルソフトの設定をこのように行ってください。

| 設定項目     | 仕様        |
|----------|-----------|
| ボー・レート   | 115200bps |
| データ長     | 8bit      |
| パリティ     | なし        |
| ストップビット長 | 1bit      |
| フロー制御    | Hardware  |

表4-2:RS-232Cシリアル通信の仕様

### í 画像の準備

画像を市販のソフトで編集したり写真を準備したりしますが、ここでは弊社のサイトからダウンロード したデモ用の画像を使います。microSD カードから直接表示する場合は上限 8192 枚まで表示できます。 LCD コントローラの管理下のシリアルフラッシュメモリに転送する場合は、容量が許す上限によって書 き込める画像データ数が少なくなることがあります。

### 2) 準備した画像を microSD カードへ転送する

microSD カードを PC に挿入してください。

挿入した microSD カード内に"pixsbmp"という名前のフォルダを作成してください。

作成した"pixsbmp"フォルダ内に、デモ画像データをコピーしてください。

デモ画像データは、章3.の「4)計測画面サンプルのダウンロード、展開(解凍)」でダウンロード、 展開した計測画面サンプルの「pixsbmp」ディレクトリに有ります。

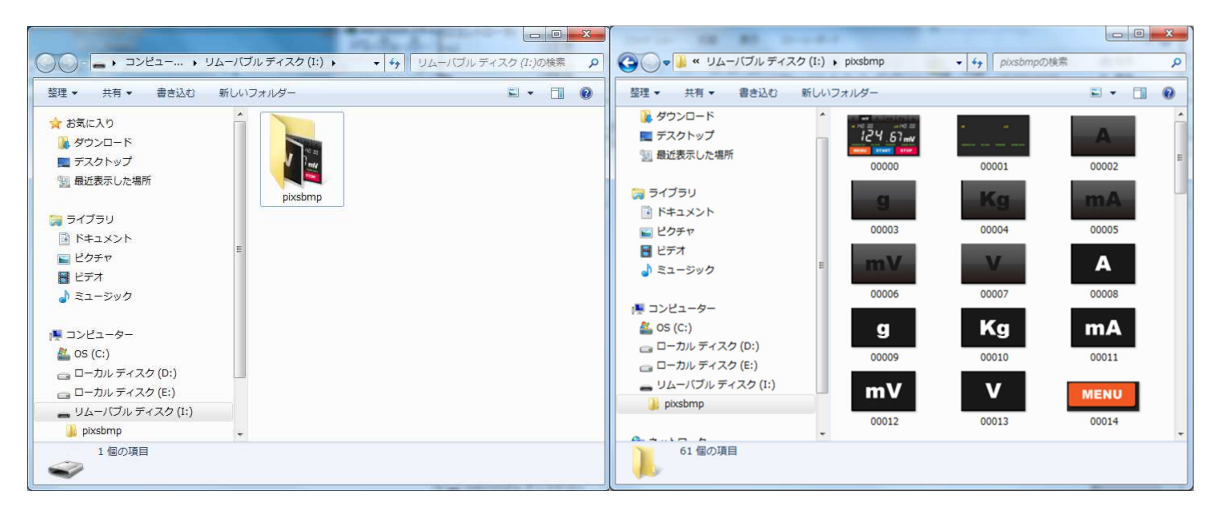

図4-3:microSD カードに"pixsbmp"フォルダを作り、画像をコピーする

# 3) 画像の変換と microSD カード内への保管

PC から microSD カードを取り外し、UNT430C-01 の電源が OFF 状態であることを確認し、microSD カードを microSD カードコネクタ (CN2) に差し込んでください。

UNT430C-01 の電源を投入後、Tera Term から「W1」と入力後にエンターキーを押下すると、
 UNT430C-01 の画面に「フォルダーを作成中です。」と表示されます。
 SD カードに画像が登録できると、「SD カードへの書き込みを終了します。」と表示されるので、電源を

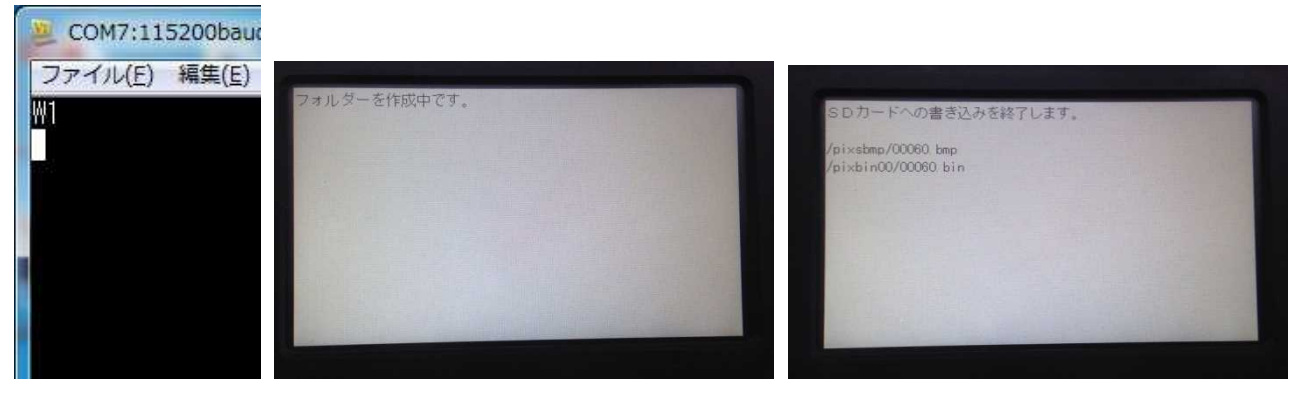

図4-4:SDカードに画像変換して登録する

UNT430C-01 の電源を再投入し、microSD カードに書き込んだデータを動作させてみます。 Tera Term から「P1000000000」と入力後にエンターキーを押すと、図4-5のような画面が現れます。

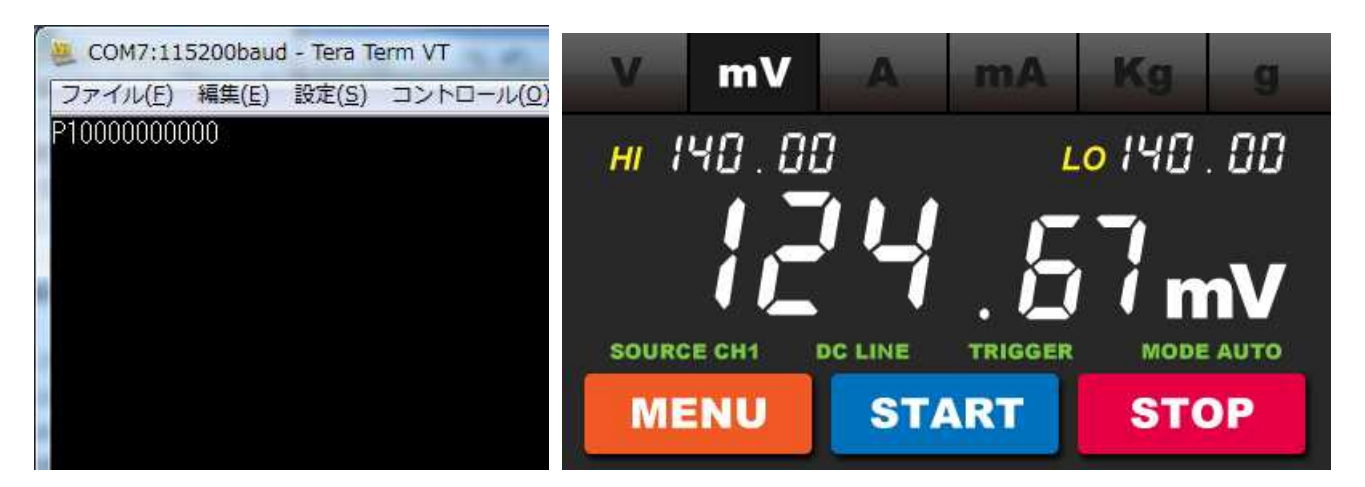

図4-5:デモソフト用画像「0000」

コマンドの意味は、P1 000 000 0000 の並びで

- P1 microSD カードのデータを表示する
- 000 X座標
- 000 Y座標
- 0000 画像のシリアル番号

上記の座標位置を変えたり、画像のシリアル番号を変えたりして試してみてください。

### 4) シリアルフラッシュメモリへの転送

**UNT430C-01**の電源を投入後、**Tera Term**から「W0」と入力後にエンターキーを押下すると、 **UNT430C-01**の画面に「SFMを消去中です。」と表示されます。

シリアルフラッシュメモリに画像が登録できると、「SFM への書き込みを終了します。」と表示されるので、電源を切ってください。

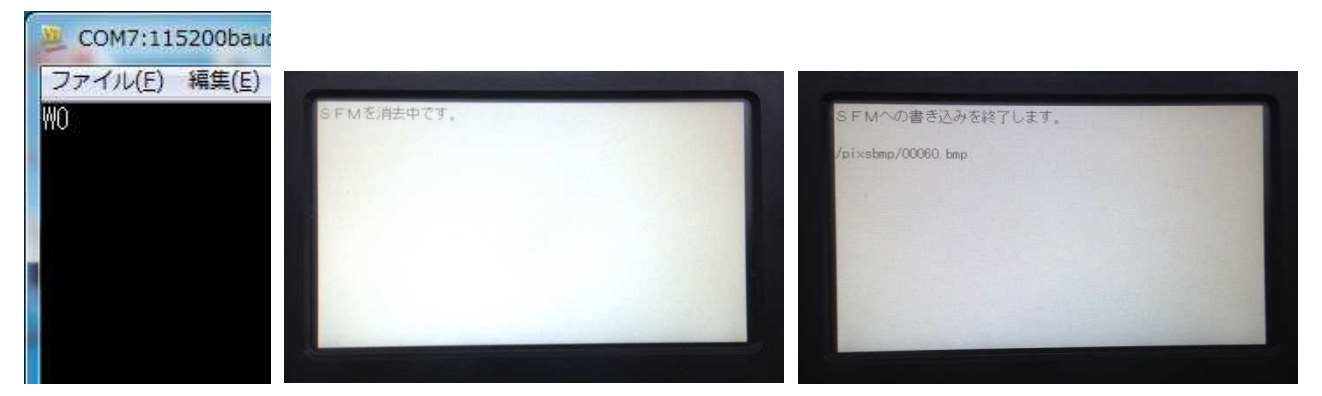

図4-6:シリアルフラッシュメモリに登録する

UNT430C-01の電源を再投入し、シリアルフラッシュメモリに書き込んだデータを動作させてみます。 UNT430C-01に対し、「P0000000000」で画像表示をさせると、図4-5と同様の画面が表示されます。

コマンドの意味は、P0 000 000 0000 の並びで

P0 シリアルフラッシュメモリのデータを表示する

000 X座標

000 Y座標

0000 画像のシリアル番号

シリアルフラッシュメモリからの画像読み出しであるため、microSD カードを UNT430C-01 から取り外 しても、画像を表示できます。

(注:microSD カードの抜き差しは、必ず UNT430C-01 の電源を切った状態で行ってください。)

これらの操作によって、UNT430C-01 は microSD カード、シリアルフラッシュメモリから画像を読み出 して使用できるようになります。

余談ですが、これらの一連の作業は、すべてケニックシステム製のワンチップ LCD コントローラに予め 備えている機能で実現しています。

# 5. 表示デモの実行

本章では、先ほどUNT430C-01が利用できるようにした画像を使い、2つの表示デモを実行します。

1) microSD カードから画像を読み出す場合

microSD カードから画像を読み出す場合のデモソフトは、ダウンロード、展開した計測画面サンプルの「RL78G13\_V4Digitalmeters\_RTS\_SD」ディレクトリに配置されています。

ディレクトリ内の「RL78G13\_V4Digitalmeters.mtpj」を CS+ for CA,CX で起動してください。 ビルド→ビルド・プロジェクトを選択することで、同ディレクトリの DefaultBuild 直下に 「RL78G13\_V4Digitalmeters.hex」ファイルが生成されます。

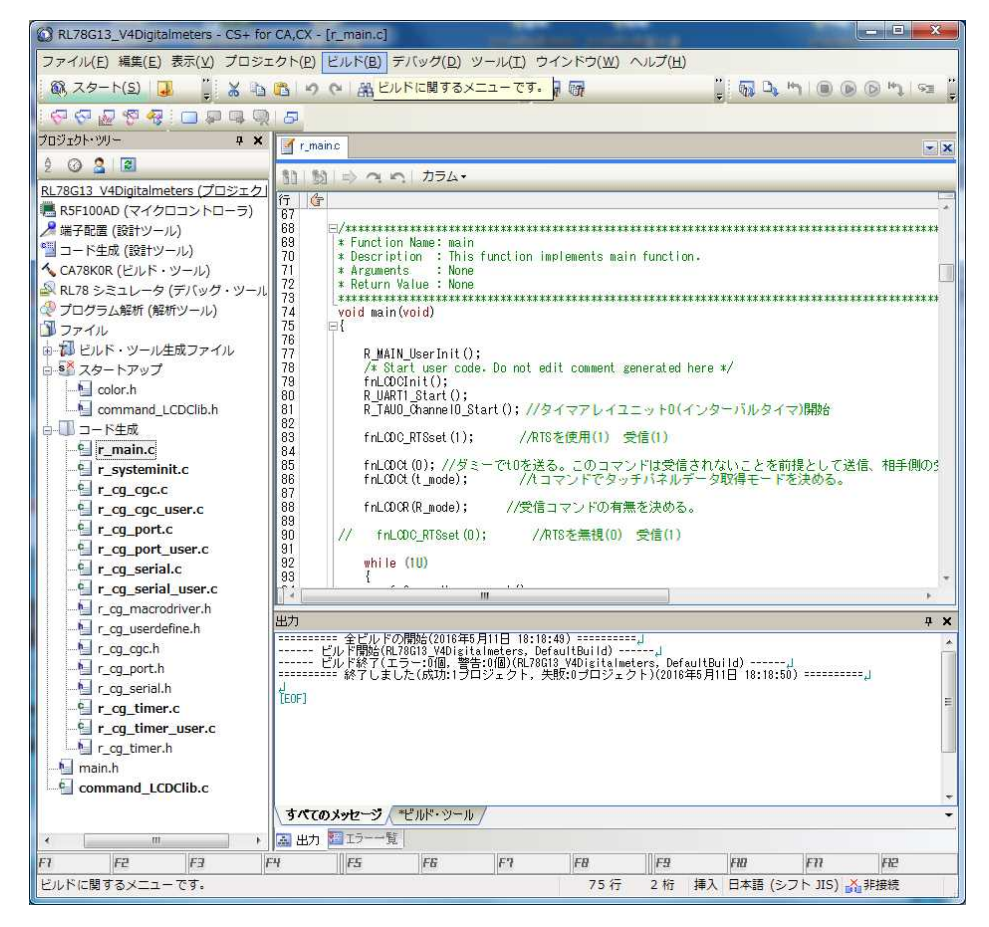

図5-1 ビルド終了

ビルドが終了したら、Renesas Flash Programmer にて、プログラムの書き込みを行います。 メーカーから提供されている初期設定を終えた Renesas E1 を PC に接続してください。 そして、Renesas Flash Programmer を起動して、マイコン「R5F100AD」に書き込みを行う設定を読 み出してください。

Renesas Flash Programmer の設定を行っていなければ、章3「ソフトウェアの準備」を参考に設定してください。

マイコン「R5F100AD」を対象に書き込みを行う設定ができていればOKです。

図5-2のメイン画面で、「ユーザ/データエリア」横の「参照」をクリックしてください。

ウィンドウが開くので、先ほど制作した「RL78G13\_V4Digitalmeters.hex」を選択してください。 その後、Renesas E1 を CPU ボードに接続し、「スタート」をクリックすることで、プログラムの書き込 みが行われます。

| ファイル( <u>E</u> )                             | ツール( <u>T</u> )                             | マイクロコントローラ(M)                                         | ) ヘルプ(! | ±)         |
|----------------------------------------------|---------------------------------------------|-------------------------------------------------------|---------|------------|
| マイクロコ                                        | レトローラ:                                      | R5F1 00AD                                             |         |            |
| ユーザ/デ                                        | " - タエリア:                                   |                                                       |         | 参照(B)      |
| ユーザブ・                                        | ートエリア:                                      |                                                       |         | 参照_(B)     |
| אַכאָב:                                      |                                             | 消去後書き込み                                               |         |            |
|                                              |                                             | 100500                                                |         |            |
| Renesas Flas<br>本ソフトウェア<br>本無償評価間<br>問についてもご | h Programme<br>は、無償評値<br>反のご質問に<br>「遠慮くださる  | er V2.05.03<br>価版です。<br>つきましては、一切行っておりま<br>ようお師いなします。 | せんので、間  | い合わせ窓口へのご質 |
| Renesas Flas<br>本ソフトウェア<br>本無償評価<br>間についてもこ  | h Programme<br>は、無償評値<br>反のご質問に<br>ご達慮くださる  | rr V210503<br>間距です。<br>つきましては、一切行っておりま<br>ようお願い致します。  | せんので、間  | い合わせ窓口へのご質 |
| Renesas Flas<br>本ソフトウェア<br>本無償評価間<br>間についてもこ | h Programme<br>は、無償評値<br>反のご質問に<br>ご達慮くださる  | rr V2.0.03<br>画版です。<br>つきましては、一切行っておりま<br>ようお願い致します。  | せんので、間  | い合わせ窓口へのご賃 |
| Renesas Flas<br>本ソフトウェア<br>本無償評価<br>間についてもこ  | h Programme<br>は、無償評fi<br>反のご質問に<br>「遠慮くださる | rr V2.00.03<br>画版です。<br>つきましては、一切行っておりま<br>ようお願い致します。 | させんので、間 | い合わせ窓口へのご質 |

図 5 -2:ルネサスフラッシュプログラマの Basic mode

プログラムの書き込みが終了したら、Renesas E1 を CPU ボードから取り外してください。 そして、UNT430C-01 と CPU ボードを接続し、電源を入れることでデモ動作が始まります。 CPU ボードは、SW2 を ON することで電源が入ります。

> START押下で数値が 0から増加します。

LO 040 .00

mA

数値が225.27になる、または

STOP押下で数値が止まります。

デモは、下図のフローで進みます。

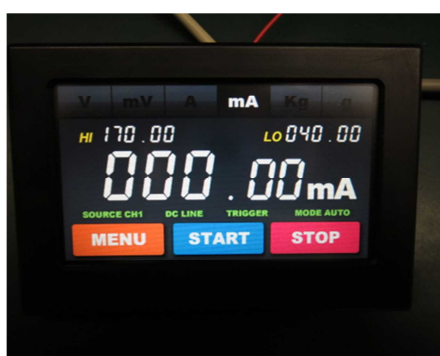

ソフト開始時の画面です。

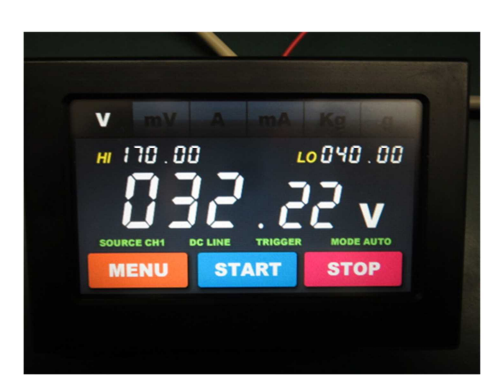

画面上側にあるV,mV,A,mA,Kg,gを押下すると、 画面右下に表示されている単位が変わります。

図5-3:デモのフロー

2) シリアルフラッシュメモリから画像を読み出す場合

同様に、ダウンロード、展開した計測画面サンプルの「RL78G13\_V4Digitalmeters\_RTS\_FLASH」デ ィレクトリにある「RL78G13\_V4Digitalmeters.mtpj」を起動してビルドし、生成された hex ファイル を CPU ボードに書き込みます。

プログラムの書き込みが終了したら、RenesasE1を取り外してください。 UNT430C-01 と CPU ボードを接続し、電源を入れることでデモ動作が始まります。 シリアルフラッシュメモリから画像を読み出しているため、UNT430C-01 から microSD カードを取り外 してもデモ動作を行うことができます。

(注:microSD カードの抜き差しは、必ず UNT430C-01 の電源を切った状態で行ってください。)

# 6. 画面設計の実際(画像準備)

本章では、UNT430C-01 での開発をより深く知っていただくため、計測画面サンプルの作り方を紹介します。

1)表示する画面を検討する(ラフ設計)

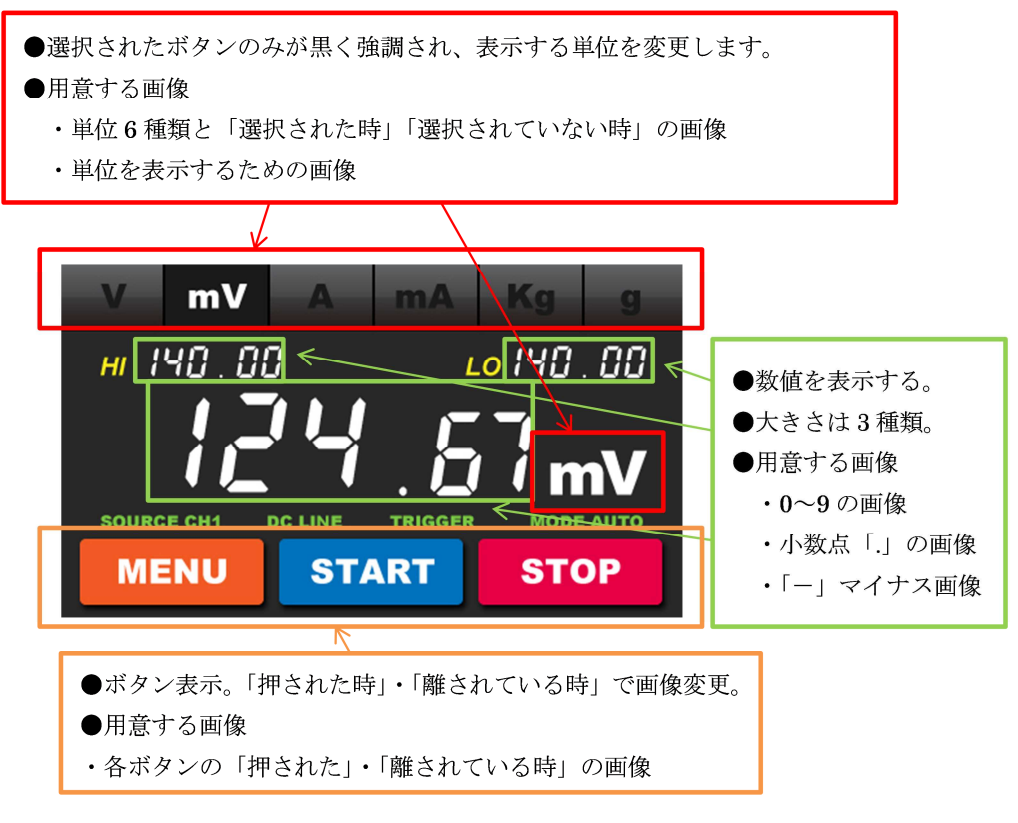

図6-1 ラフ設計

仕様については、以下のことを決めています。

- 1.7セグメントLEDのイメージの数字が任意に変化すること。
- 2. 大きな数字の単位をタッチパネルで変更できること。
- 3. START、STOP で数字の変化、停止を行えること。
- 4. MENUを押すと、ソフト次第で別の画面に移ることを想定すること。

### 2) デザイン画の作成

弊社のデザイナに上記のコンセプトをベースに絵を描いてもらいました。それが次のページの絵です。

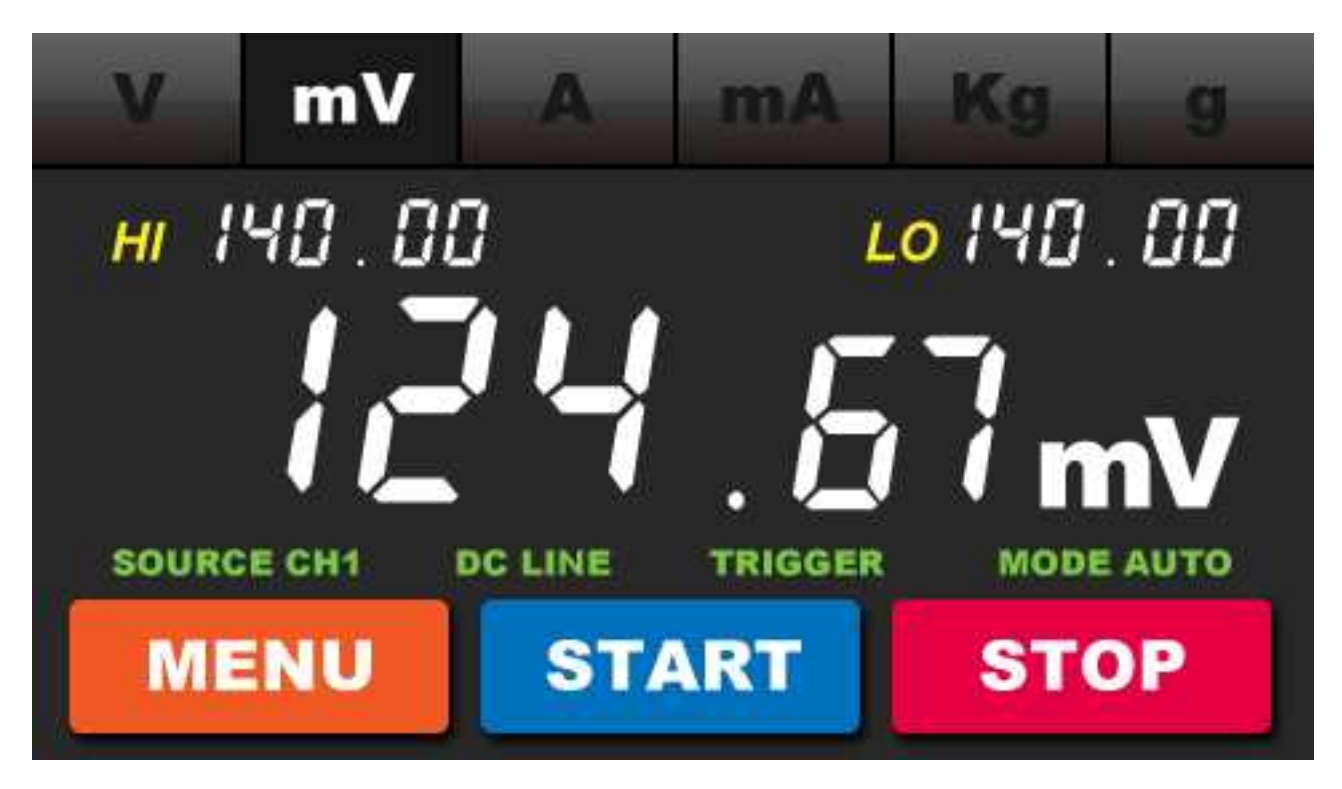

図6-2 詳細なイメージ図

この設計図は動くところと固定のところをきっちり区別してデザイナに動く状態をイメージしてもらって絵を1枚描いてもらいます。

その完成図をプログラマーが確認し、基本的に長方形で囲まれた領域の書き換えで、画面の動きが本当 に確保できるかどうかを確認します。簡単な確認だと思います。

それが OK なら次のステップに進みます。

次のステップはこの基本画面の部品化です。

たとえば、数字は 0~9 まで 10 種類必要です。もし極性や小数点が必要なら「+」、「-」、「.」も作成します。

単位のV、mV、A等も予め準備します。

タッチパネルの押しボタンにしたい場所は、格好良く見せるため、押したイメージと離したイメージを 最低2つ準備します。さらにボタンに特別な表示機能や文字でさえ変化するオプションが必要なら、そ れらの画像も準備します。

弊社ではイラストレーターというソフトを使って作業をしていますが、予めデザイナーが作画したデザ インだからと思いますが、複雑な絵であってもあとから大きな手直しをしたことはありません。そうい う意味ではとても手離れが良いと思います。

# 3) 絵の部品作成

以下のように順番に表示の部品作成をしてゆきます。

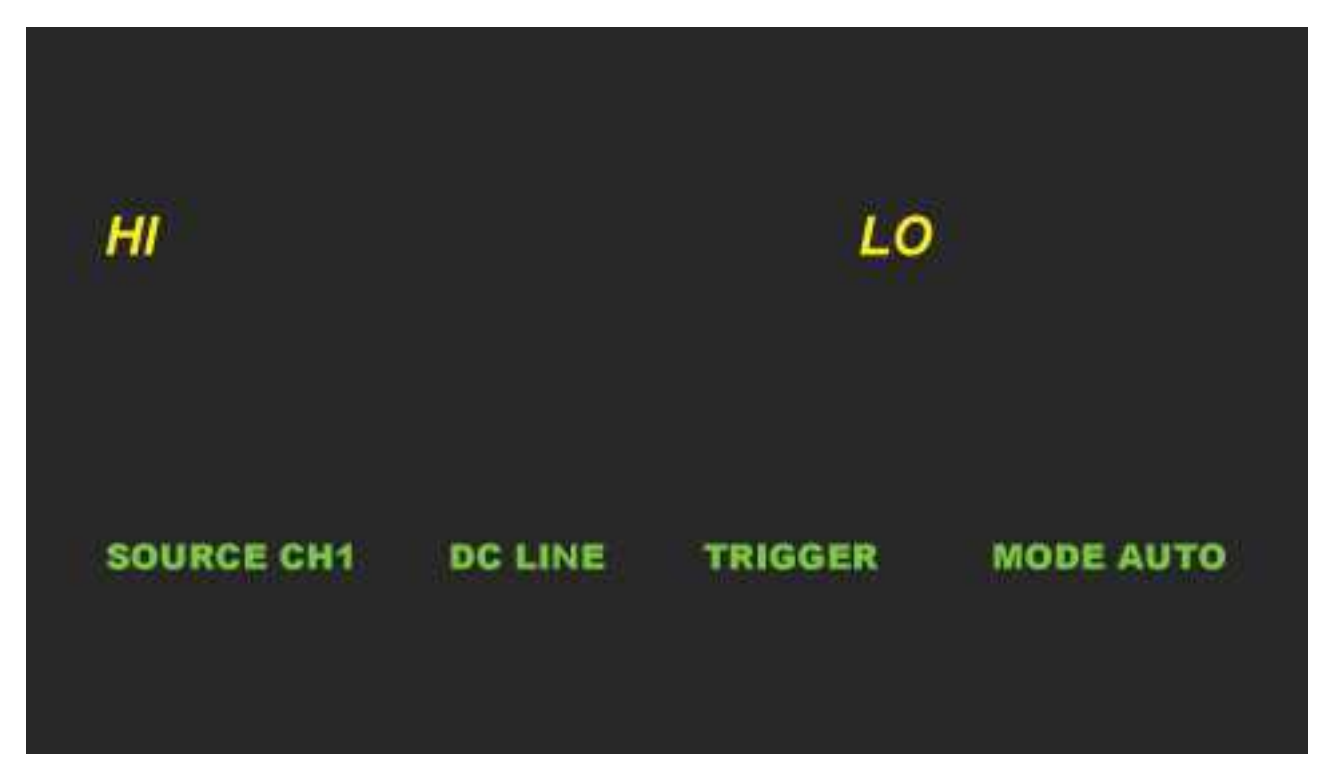

背景画

以下、個別部品を作画したものから切り出していって、下記のような部品を作成します。 注意すべきことは、切り出す部品画の位置と大きさを揃えて切り出していくということが必要です。

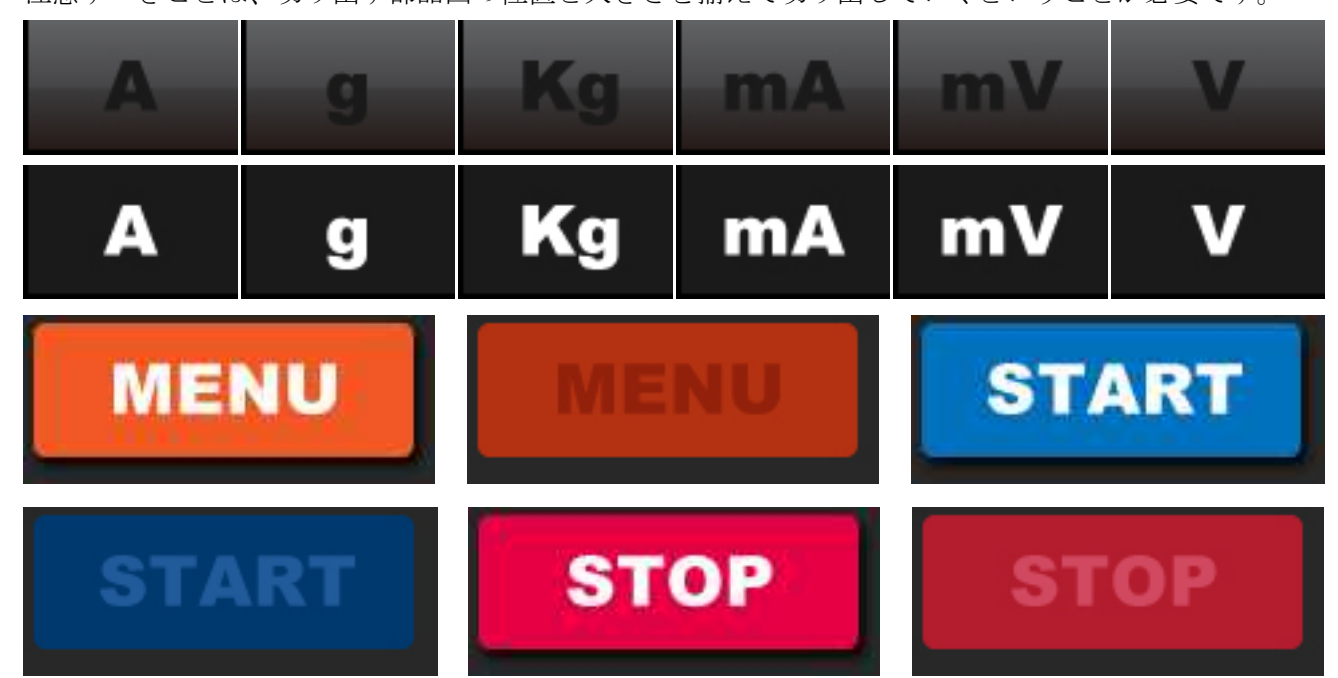

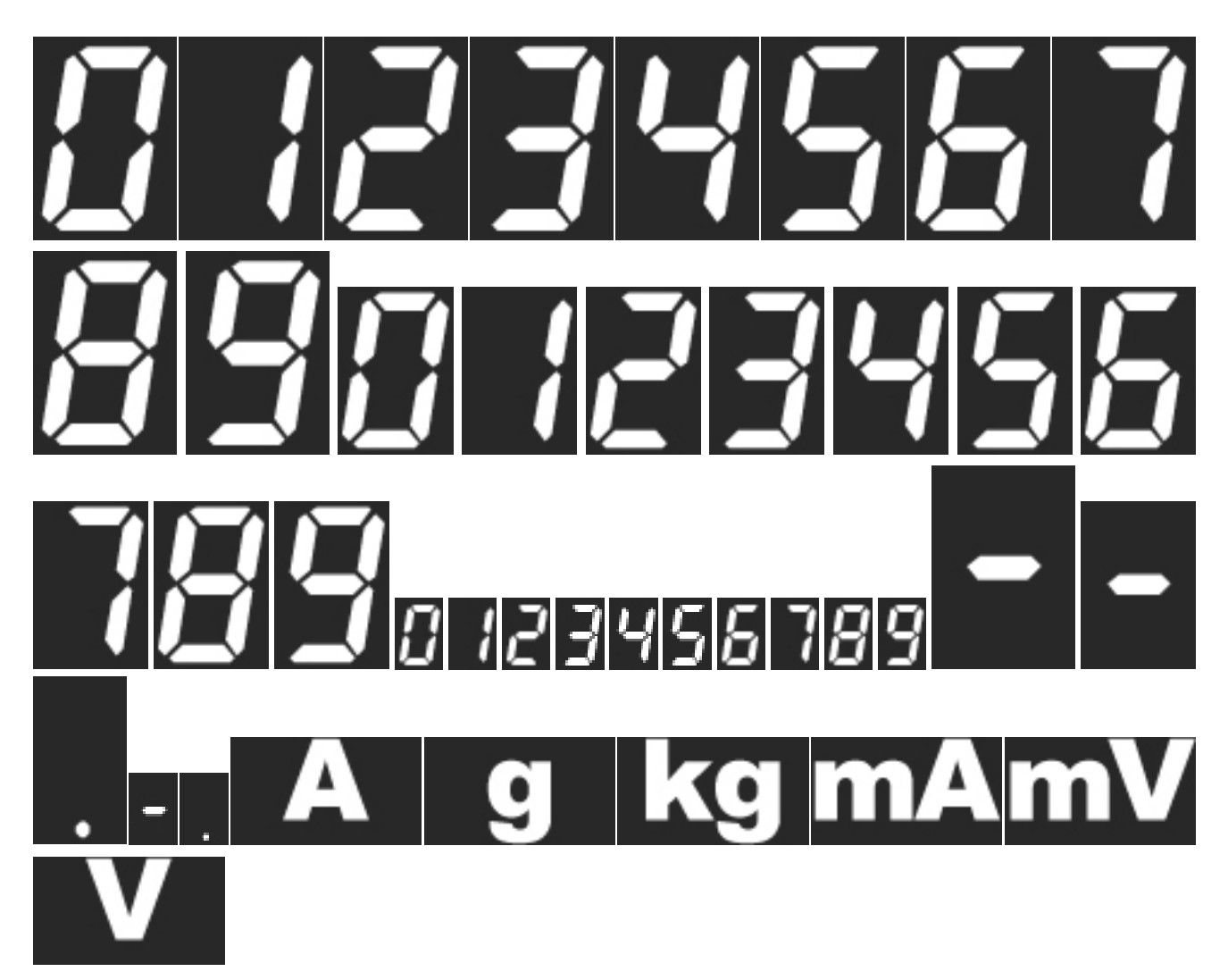

図6-3:ソフトに使用する画像(実物の大きさ)

以上、デザインコンセプトの最初の絵も含めて全部で 61 枚の画像ができました。

画像の名前は掲載している左上から順番に 00000.bmp から 00060.bmp と番号を振り分けています。 7 セグメントの数字画像に関して、番号を振り分けるとき、

- ・大数字: 7 セグ数字 0=[00020.bmp] ~ 7 セグ数字 9=[00029.bmp]
- ・中数字: 7 セグ数字 0=[00030.bmp] ~ 7 セグ数字 9=[00039.bmp]
- ・小数字: 7セグ数字 0=[00040.bmp] ~ 7セグ数字 9=[00049.bmp]

などにすると、後々ソフトで制御しやすくなります。

# 4) 各画像の表示位置を検討

左上を原点(X=0,Y=0)として、各画像の表示位置を決定します。画像を部品として切り出してくる ときに、これらの位置情報はデザイナが把握していますので、予め一覧表にしてもらうといいと思いま す。

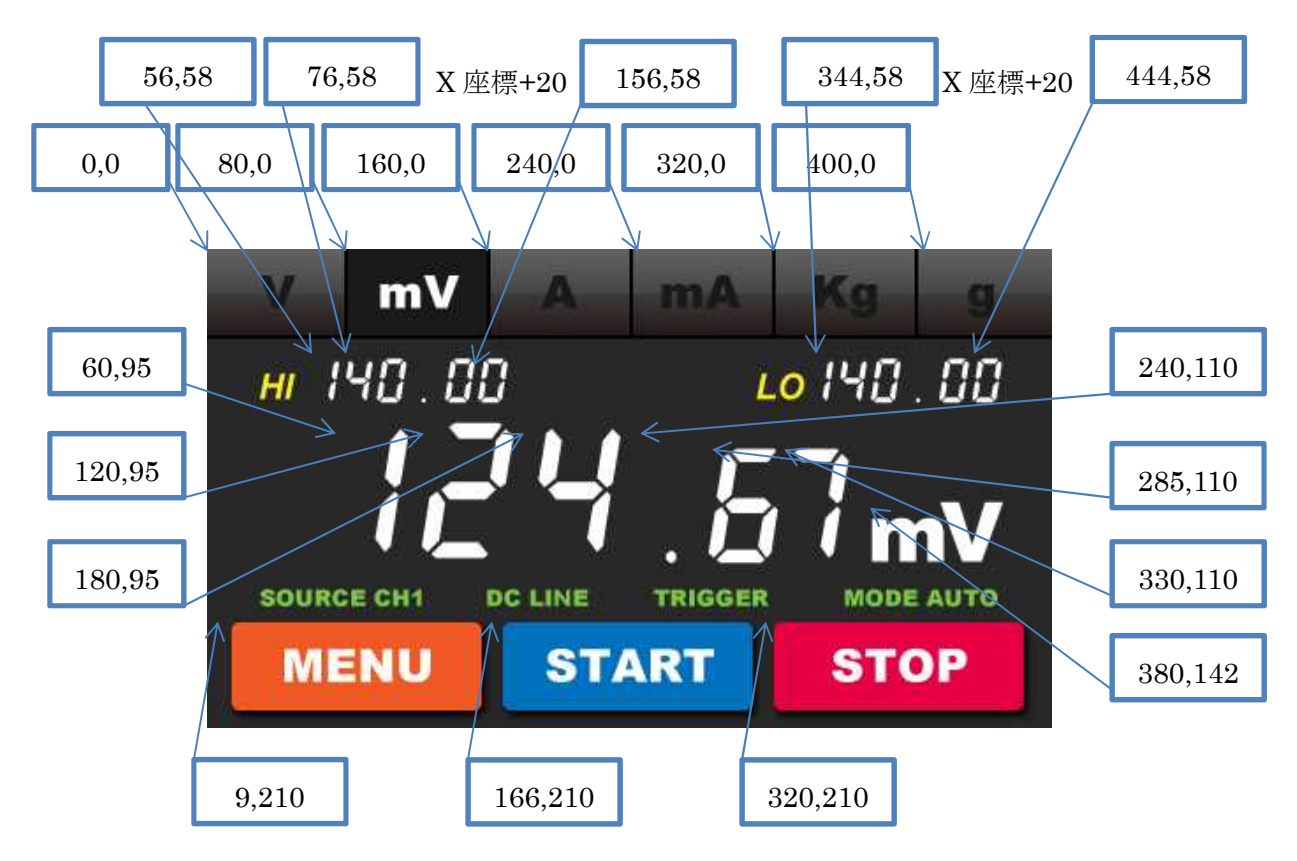

図6-4:各画像の表示位置

UNT430C-01 に登録したこれらの画像を、画面の任意の場所に呼び出して表示できるようになりました。

# 5) 画像データの作成方法

この計測画面で表示される画像データは、この 4.3 インチの液晶のピクセルサイズ 480 x 272 pixel に合わせて作成しています。このサイズ以下の BMP ファイルを作ってください。3.5 インチ QVGA なら 320x240 pixel です。

Windows に標準インストールされているペイントツール、イラストレーター、ペイントショップ等の 汎用画像編集ツールで、ファイルの種類を「24 ビットカラーのビットマップ」にして BMP ファイルと して保存したものを使用してください。

使用したい画像のファイル名は「00000.bmp」からスタートして「00001.bmp」「00002.bmp」…のよう に5桁の連続した10進数にしてください。

以上の法則に従った画像のファイル名の BMP ファイルを SD カードにコピーして、章4. で紹介した方 法で UNT430C-01 が使用できるようにフォーマット変換します。

6) RTS 機能を使用する

UNT430C-01 の RS-232C 通信は、RTS 制御を行うことができます。

UNT430C-01 が受信可能である場合は CN1 の RTS ピンが L になりますので、

CPU ボードで RTS が L であることを読み取ったうえでコマンドの送信を行ってください。

RTS 制御を無視して CPU ボードから送信を行うソフトを用意しています。つまり、RTS の接続を省いたのと同等となります。

ダウンロード、展開した計測画面サンプルにある「RL78G13\_V4Digitalmeters\_noRTS\_FLASH」ディ レクトリ内のソフトです。

このソフトを実行すると、数値の上昇スピードは速いものの、UNIT430C-01 が多すぎるデータを受け取 りきれず、画面の表示が間に合わなくなることが確認できるはずです。

この様子をご確認いただいて、このような表示でも問題のないアプリケーションであれば、RTS を省略 できるでしょう。

7) タッチパネル機能を使用する

UNT430C-01 は、コマンドでタッチパネル機能を使用することができます。

章4. と同様の方法で、Tera Term から「t2」と入力してエンターキーを押してください。

その上でLCDの任意の場所に触れると、触れている間だけ触れた位置の座標の返送データが受信できます。

| 😕 COM7:11        | 5200bau        | d - Tera Te | erm VT    |        |
|------------------|----------------|-------------|-----------|--------|
| ファイル( <u>E</u> ) | 編集( <u>E</u> ) | 設定(S)       | コントロール(0) | ウィンドウ( |
| t2               |                |             |           |        |
| t104F0B7         |                |             |           |        |
| t10460BA         |                |             |           |        |
| t10450BB         |                |             |           |        |
| t10440B8         |                |             |           |        |
| t10430BA         |                |             |           |        |
| t10440B8         |                |             |           |        |
| t00440B8         |                |             |           |        |
|                  |                |             |           |        |
|                  |                |             |           |        |

図6-5:「t2」実行後、LCD 左上を指で押した時の返送データ

タッチパネルデータ返送コマンドのコマンドフォーマットを示します。

「種別」によって返送データの送られる条件が異なり、今回の場合それは「2」です。

種別が 2 の場合、タッチパネルが押されている間のみ、タッチパネル座標の返送データが返送されてきます。

|     | コマンド | データ列 |
|-----|------|------|
| 内容  | t    | 種別   |
| データ | 1バイト | 1バイト |

表6-1:タッチパネルデータ返送コマンドのフォーマット

返送データのフォーマットを示します。

|     | コマンド | 返送データ例 |           |           |  |  |  |
|-----|------|--------|-----------|-----------|--|--|--|
| 内容  | t    | イベント   | X 方向 AD 値 | Y 方向 AD 値 |  |  |  |
| データ | 1バイト | 1バイト   | 3バイト      | 3バイト      |  |  |  |

\*AD 値の分解能は10 ビットです。

表6-2:返送データのフォーマット

フォーマット内の「イベント」は、'1'はタッチパネルが押されている状態、'0'はタッチパネルから指を離 した状態を指します。

例えば、図6-5の「t104F0B7」返送データは、AD 値の座標(0x04F,0x0B7)が押されていること を意味します。

詳細は、以下の弊社 Web サイトにある「KS350 430 570CT コマンドマニュアル」でご覧いただけます。 様々な方法でタッチパネル座標データを取得してみてください。

http://www.kenic.co.jp/download/index.html

# 7. 画面設計の実際(ソフト設計による動きの作成)

前章で画像は準備でき、実現したい動きのイメージも頭にありますね。ではいよいよ準備した CPU ボードから UNT430C-01 を本格的に動かしてみましょう。

ダウンロード、展開した計測画面サンプル内に、下記の step1 ~ step5 を行ったソフトを用意しました。 「RL78G13\_V4Digitalmeters\_step1\_FLASH」~「RL78G13\_V4Digitalmeters\_step5\_FLASH」が、 step1 ~ step5 に対応しています。

今回のソフトは、CS+ for CA,CX V3.02.00 で制作しています。

# 1) step1 背景表示を確認

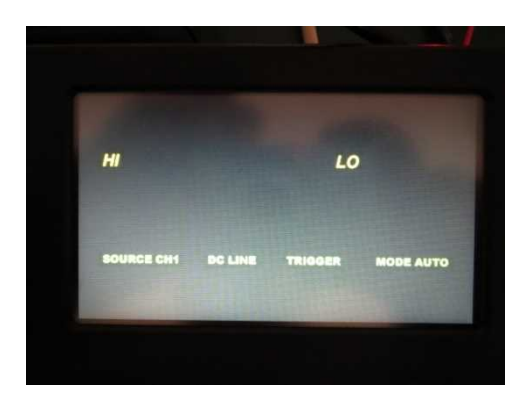

図 7-1 「RL78G13\_V4Digitalmeters\_step1\_FLASH」の画面

まずは、背景(00001.bmp)を座標[0,0]に表示するだけのソフトを制作します。 そのために、UNT430C-01 に画像を表示するコマンドを打つ関数を作ります。

ここで重要なことは、以下の2つです。

・ASCIIコード準拠で作成したコマンドを送信し、コマンドの最後には'CR'(0x0d)を送信する

・RTS が'L'になって、UNT430C-01 が受信可能状態になるまで待ってからコマンドを送信する

#### ①ASCIIコード準拠で作成したコマンドを送信し、コマンドの最後には'CR'(0x0d)を送信する

サンプルソフトの「command\_LCDClib.c」から、UNIT430C-01 に画像を表示させるためのコマンドを 送信する関数「fnLCDCP」のソースを示します。

この関数は、画像の番号、呼び出し位置を指定して、画像を画面に表示させるものです。

```
/*********
  関数名
    fnLCDCP
  引数
        0: 単一<シリアルフラッシュロムから>
    type
         1:単一<microSDから>
    uiX,uiY 原点のX,Y座標(画像の左上座標)
    number 画像番号
  戻り値
    なし
  説明
    マイクロSDから、またはシリアルフラッシュロムから画像を呼び、任意の場所に表示する。
void fnLCDCP(unsigned int type, unsigned int uiX, unsigned int uiY, unsigned int number) {
  string1="P";
```

```
toASC1(type);
strcpy(string2,ascbuf);
```

```
toASC3(uiX);
strcat(string2,ascbuf);
```

```
toASC3(uiY);
strcat(string2,ascbuf);
```

```
toASC4(number);
strcat(string2,ascbuf);
```

fnMake\_sum\_and\_Trans();

}

コメントにある「uiX,uiY 原点の X,Y 座標」には画像を表示させる位置(画像左上)の X,Y 座標が、 「number 画像番号」には表示させたい画像の名前が入ります。 共に 10 進数の数値です。

fnLCDCP 関数では、"P"、引数 uiX、引数 uiY、引数 number、(0x0d)を順番に ASC II コード化して、 最後に fnMake\_sum\_and\_Trans 関数で RS-232C 通信で送信しています。

関数中の toASC(1~n)関数は、10 進数 n 桁の引数を 1 桁ずつ ASC II コードに変換し、上の桁から順番に n バイトの配列「ascbuf」に格納します。

fnMake\_sum\_and\_Trans 関数内にて、配列「string1」、「string2」の内容を連続して送信し、最後 に'CR'(0x0d)を送信する仕組みになっています。

UNT430C-01 は画像を表示するためのコマンドを持っており、そのコマンドを使用して fnLCDCP 関数 を作っています。

詳しくは、スタータキットをご購入されたお客様に開示される「STK430C-01 スタータキットマニュア ル」をご参照ください。

#### ②RTS がL'になって、UNT430C-01 が受信可能状態になるまで待ってからコマンドを送信する

先ほど少しだけ登場した、「fnMake\_sum\_and\_Trans」関数のソースの一部を示します。

#### 関数名

fnMake sum and Trans

引数:なし

戻り値:なし

説明:コマンドを送信する。

RTSが有効な場合、RTSを読み取りLowになるまで待機する。

チェックサムが有効な場合、チェックサムを作りコマンドの後に接続する。

#### 

```
void fnMake_sum_and_Trans(void)
```

(中略)

```
if(rts_flag == 1) {
    if(RTS_PIN == 1){
        LED_OUT1 = 1;
    }
    while(RTS_PIN == 1);
    LED_OUT1 = 0;
```

```
}
(中略)
```

}

この部分では、RTS の確認をしています。

**RTS**は UNT430C-01 の CN1 の pin4 に出力されており、UNT430C-01 がコマンド受信可能状態である 場合、'L'になります。

RTS が'L'出力の間、RTS\_PIN = 0 となるようにしています。

UNT430C-01のRTS がĽになるまではソフトを while ループして、送信を待機する仕組みです。

また、RTS 機能が働いて CPU ボードが送信できなくなっている間、CPU ボードの USER LED が消灯 する(LED\_OUT = 1) ようにしています。

まだ LED は消灯しませんが、step5のソフトで「START」スイッチを押すと確認できると思います。

結果としてここで制作したソフトは、RTS がLになるまで待機したうえで、

CPU ボードから RS-232C シリアル通信で、「P0000000001(CR)」と一回送信しただけの内容です。 それ自体は、章4 で PC と UNT430C-01 を接続して行ったこととほぼ同じです。

# 2) step2 数字表示関数を作ってみる

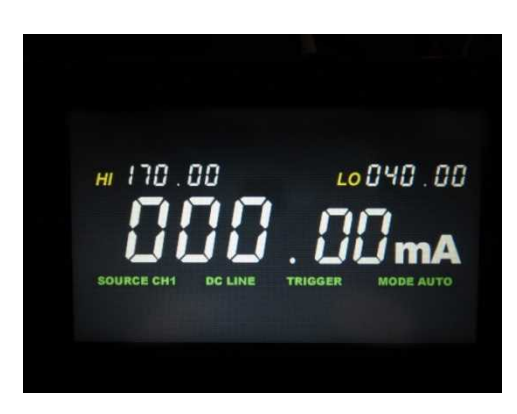

図7-2:「RL78G13\_V4Digitalmeters\_step2\_FLASH」の画面

数字の画像を呼び出す位置をあらかじめ決めておき、その場所に任意の画像(数字)を呼び出せるよう にします。

それぞれの数字の画像、「mA」の画像呼び出しは、1) step1 で作成した fnLCDCP 関数を使用します。 この関数は、画像の番号、呼び出し位置を指定して、画像を画面に表示させるものでした。

この fnLCDCP 関数を使って、画面中央の、小数点を挟んだ 5 桁の数字を表示させる関数 「fnMeasurement\_Count」を作ってみます。

(これらの関数は、「r\_main.c」に入っています。)

ここで重要なことは、以下の1つです。

・数字の画像自体の準備

#### 数字の画像自体の準備

関数「fnMeasurement\_Count」のソースを示します。画面中央の、小数点を挟んだ5桁の数字を表示させる関数です。

void fnMeasurement\_Count(int count,int count2){

keta3 = count%10; keta4 = (count/10)%10; keta5 = (count/100)%10;

```
fnLCDCP(0,L_NUN3_X,L_NUN_Y,20+keta5);
fnLCDCP(0,L_NUN2_X,L_NUN_Y,20+keta4);
fnLCDCP(0,L_NUN1_X,L_NUN_Y,20+keta3);
fnLCDCP(0,M_NUN2_X,M_NUN_Y,30+count2); //小数点以下1桁目
fnLCDCP(0,M_NUN1_X,M_NUN_Y,30+count2); //小数点以下2桁目
```

}

この関数にある 5 つの fnLCDCP 関数のうち、前半 3 つに注目してください。 「20 + keta(5~3)」番の bmp ファイルを読み出しています。

章6-3「絵の部品作成」で、今回用意した bmp ファイルの番号を、
・大数字: 7セグ数字 0=[00020.bmp] ~ 7セグ数字 9=[00029.bmp]
・中数字: 7セグ数字 0=[00030.bmp] ~ 7セグ数字 9=[00039.bmp]
・小数字: 7セグ数字 0=[00040.bmp] ~ 7セグ数字 9=[00049.bmp]
と設定していました。

このとき「20 + keta(5 ~ 3)」番の bmp ファイルを表示することは、「keta(5 ~ 3)」に代入した 1 桁の数字 そのままを大数字で表示することになります。

同じく、後半2つの fnLCDCP 関数も、「count2」に代入した1桁の数字そのままを中数字で表示することができる仕組みになっています。

このように、使用する bmp ファイルの番号をあらかじめ工夫しておくと、UNT430C-01 を使用したソフ ト開発をより簡単に進めることができます。

# 3) step3 タッチパネルの動作を試してみる

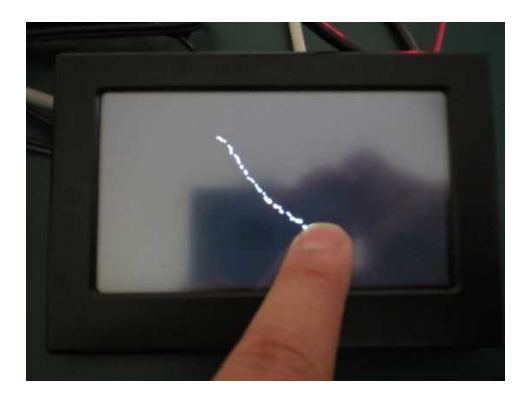

図7-3:「RL78G13\_V4Digitalmeters\_step3\_FLASH」の画面

押下している間だけ CPU に押下された座標データを送り、その位置にドットを打ちます。

タッチパネルデータの返送の条件を決める関数、任意の位置にドットを打つ関数、タッチパネルデータ を取得して結果を処理する関数が必要です。

ドットを打つ関数「fnLCDCDot」については、fnLCDCP 関数と同様の作り方をしているので、ここでは省略します。

(上記ドットを打つ関数は、「command\_LCDClib.c」に入っています。)

ここで重要なことは、以下の3つです。

・タッチパネルデータ返送コマンドで、返送の条件を設定できる

- ・座標の返送データの内容を処理して、タッチパネルが押されているか離されているかを判断する
- ・座標の返送データの内容を処理して、押された位置の座標を知る

#### ① タッチパネルデータ返送コマンドで、返送の条件を設定できる

まずはタッチパネルデータの取得条件を決める関数「fnLCDCt」を用意します。 (サンプルソフトでは、「command\_LCDClib.c」に作っています。) fnLCDCt 関数を示します。

関数名 fnLCDCt

説明 タッチパネルデータの取得条件の設定

<種別>

```
{
```

string1 = "t";

toASC1(type); strcpy(string2,ascbuf);

fnMake\_sum\_and\_Trans();

}

fnLCDCt コマンドを一度実行すると、それ以降、CPU ボードは UNT430C-01 から、引数「type」の値 によって異なる条件でタッチパネル座標の返送データを取得できます。

今回は main 関数で引数を「2」にして実行しているので、タッチパネルが押されている間のみ、タッチ パネル座標の返送データが送信されてきます。

#### ② 座標の返送データの内容を処理して、タッチパネルが押されているか離されているかを判断する。

UNT430C-01 のタッチパネル機能を、タッチパネルが押されている間のみタッチパネル座標の返送デー タが帰ってくるという設定にして使用する設定ができたと思います。

この動作はより詳しく説明すると、「タッチパネルが押されたらデータの自動的な連続返送を開始し、タ ッチパネルから指を離すと、離された時点の X 方向 AD 値及び Y 方向 AD 値を返送して返送動作を中断 する。」という動作です。

タッチパネルのデータ返送の条件の詳しい仕様は、以下の弊社 Web サイトにある「KS-430CT-I1 ハード ウェアマニュアル」をご参照ください。

http://www.kenic.co.jp/download/index.html

タッチパネル座標の返送データのフォーマットを示します。

|     | コマンド | 返送データ例 |           |           |  |  |  |
|-----|------|--------|-----------|-----------|--|--|--|
| 内容  | t    | イベント   | X 方向 AD 値 | Y 方向 AD 値 |  |  |  |
| データ | 1バイト | 1バイト   | 3バイト      | 3バイト      |  |  |  |

\*AD 値の分解能は 10 ビットです。

表7-1:返送データのフォーマット

フォーマットにある「イベント」は、タッチパネルが押されている場合'1'(0x31)となり、タッチパネルが 離されている場合は'0'(0x30)となります。

つまり、今回の条件では、タッチパネルが離された瞬間のみ、「イベント」が'0'となる返送データが帰ってくることになります。

以上を踏まえると、タッチパネルが押されているか離されているかを判断したければ、最新の受信デー タの「イベント」が'0'なのか'1'なのかで判断すれば良さそうです。

サンプルソフトの「command\_LCDClib.c」から、タッチパネルが押されているか離されているかを判断 する「fnt」関数を示します。

関数名 fnt 引数 ptr:受信したtコマンドが収納されているアドレス 戻り値 なし

説明

tコマンドの2文字目のタッチイベントを判断する。

```
void fnt(unsigned char *ptr)
{
  ptr++;
  if(*ptr == '1') {
     //タッチパネルが押されているとき
     fntget(ptr);
  } else if(*ptr =='0') {
     //タッチパネルが離されているとき
//
     fntget(ptr);
     usLCDCuiX = 0;
     usLCDCuiY = 0;
  } else {
   }
}
```

最新の返送データの配列のアドレスをこの関数の引数に入れると、「イベント」の値から、タッチパネル が押されている場合は座標の返送データ処理を行う「fntget0」関数に進みます。

タッチパネルから指が離れている場合は、座標データusLCDCuiX、usLCDCuiYにとりあえず0を代入 して関数を終了します。

### ③ 座標の返送データの内容を処理して、押された位置の座標を知る。

再び、タッチパネル座標の返送データのフォーマットを示します。

|     | コマンド | 返送データ例 |           |           |  |  |
|-----|------|--------|-----------|-----------|--|--|
| 内容  | t    | イベント   | X 方向 AD 値 | Y 方向 AD 値 |  |  |
| データ | 1バイト | 1バイト   | 3バイト      | 3バイト      |  |  |

\*AD 値の分解能は10 ビットです。

表7-2:返送データのフォーマット

フォーマットにある「X 方向 AD 値」「Y 方向 AD 値」は、AD 値の 3 桁の 16 進数が、ASC II コードに従って 3 バイトの配列で表現されています。

例えば、AD 値 10(10進数)は、「'0'」「'A'」(0x30、0x30、0x41)の文字列として表現されます。

サンプルソフトの「command\_LCDClib.c」から、座標の返送データを10進数の座標に変換する、「fntget」 関数を示します。

#### 関数名

### fntget

# 引数

```
ptr:受信したtコマンドが収納されているアドレス
```

#### 戻り値

なし

説明

```
tlコマンドによって送られてきた座標データを
```

(usLCDCuiX,usLCDCuiY)へ代入する。

```
void fntget(unsigned char *ptr)
```

{

char lcdcdataX[4],lcdcdataY[4]; ptr++; lcdcdataX[0] = \*ptr; ptr++; lcdcdataX[1] = \*ptr; ptr++; lcdcdataX[2] = \*ptr;

```
ptr++;
lcdcdataX[3] = '¥0';
lcdcdataY[0] = *ptr;
ptr++;
lcdcdataY[1] = *ptr;
ptr++;
lcdcdataY[2] = *ptr;
ptr++;
lcdcdataY[3] = '¥0';
usLCDCuiX = (asctoi(lcdcdataX) / 2) -10;
usLCDCuiY = (unsigned short)(asctoi(lcdcdataY) / 3.7);
```

}

```
この関数の引数には、タッチパネル座標の返送データの2バイト目以降が入ります。
そのため、lcdcdataxには、返送データのX座標部分3バイトの配列が、lcdcdatayには、返送データのY
座標部分3バイトの配列が格納されています。
```

```
asctoi 関数は、引数とした 3 バイトの数列を 10 進数の数字に変える関数です。
返送データは 10bit の AD 値であり、最大値は 1024 です。
AD 値最大のデータが返送されてきた場合、
X 座標は usLCDCuiX = (1024 / 2) - 10 = 502、
Y 座標は usLCDCuiY = (1024 / 3.7) = 277 となります。
```

**UNT430C-01** 付属の LCD の画面は 480 x 272 dot なので、これで事実上問題のない誤差でタッチパネルの座標を取得できます。

# 4) step4 タッチパネルで動くスイッチを作ってみる

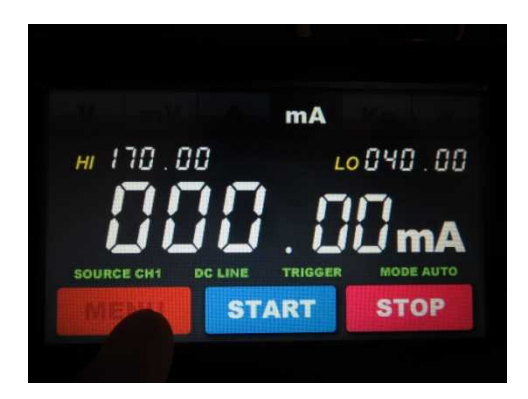

図7-4:「RL78G13\_V4Digitalmeters\_step4\_FLASH」の画面

タッチパネルで動作するスイッチを描画し、特に機能のないただのスイッチを作ってみます。 具体的には、画面下の「MENU」「START」「STOP」はスイッチを押している間だけ画像が切り替わり、 画面上の「V」「mV」「A」「mA」「Kg」「g」は押されたスイッチだけが明るく見えるようにします。

ここで重要なことは、以下の1つです。 ・画像を差し換えることで、スイッチが押された状態を演出する

#### ①画像を差し換えることで、スイッチが押された状態を演出する

今回はあらかじめ、スイッチが押されている状況の画像、スイッチから指が離されている状況の画像を 用意しました。

スイッチが押されたり離されたりするたびにこれらの画像を上書きすれば、スイッチを押したり離した りしているように見えます。

「r.main.c」から、main ループ処理を担当している「fnGazou\_Measurement」 関数の一部を示します。

#### void fnGazou\_Measurement(void){

(中略)

if(switchRetu\_UPEDGE & SWITCH2\_UP) { //スイッチ2立ち上がりエッジ検出 fnLCDCP(0,START\_X,START\_Y,17); //START表示 押されてる方 }

if(switchRetu\_DOWNEDGE & SWITCH2\_UP) { //スイッチ2立下りエッジ検出 fnLCDCP(0,START\_X,START\_Y,16); //START表示 離した方

```
}
```

```
if(switchRetu UPEDGE & SWITCH4 UP) { //スイッチ4立ち上がりエッジ検出
   if(sw4_data == 1){
       fnLCDCP(0,UNITSW1 X,UNITSW Y,13); //V をおしてある画像にする。
       fnLCDCP(0,UNITSW2 X,UNITSW Y,6);
                                         //mV
       fnLCDCP(0,UNITSW3 X,UNITSW Y,2);
                                         //A
       fnLCDCP(0,UNITSW4 X,UNITSW Y,5);
                                         //mA
       fnLCDCP(0,UNITSW5 X,UNITSW Y,4);
                                         //kg
       fnLCDCP(0,UNITSW6 X,UNITSW Y,3);
                                         //g
   }
   if (sw4 data = 2)
       fnLCDCP(0,UNITSW2_X,UNITSW_Y,12);
                                          //mVをおしてある画像にする。
       fnLCDCP(0,UNITSW1_X,UNITSW_Y,7);
       fnLCDCP(0,UNITSW3 X,UNITSW Y,2);
       fnLCDCP(0,UNITSW4_X,UNITSW_Y,5);
       fnLCDCP(0,UNITSW5 X,UNITSW Y,4);
       fnLCDCP(0,UNITSW6 X,UNITSW Y,3);
   }
 (中略)
```

スイッチ2は、「START」スイッチです。

}

タッチパネルで START スイッチの位置が押された時を立ち上がりエッジ、指が START スイッチから離 された時を立下りエッジとしました。

立ち上がりエッジ時は画像「00017」を上書きしてスイッチが押されたように、立下りエッジ時は画像 「00016」を上書きしてスイッチから指が離されたように見せています。

スイッチ4は、画面上部にある6つのスイッチをひとまとめにしています。

「V」が押された時は変数 sw4\_data = 1、「mV」が押された時は変数 sw4\_data = 2 となる仕組みをこの 手前に作ってあります。

スイッチが押されるたびに、押されていないスイッチは画像「00004」~「00009」を上書きし、押され たスイッチは「00010」~「00015」を上書きするようになっています。

| Α | g | Kg | mA | mV | V | A | g | Kg | mA | mV | V |
|---|---|----|----|----|---|---|---|----|----|----|---|
|---|---|----|----|----|---|---|---|----|----|----|---|

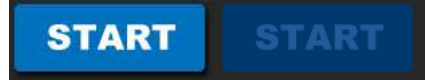

図7-5:左上から順番に、画像「00004」~「00017」(大きさ50%)

# 5) step5 計測画面として完成させてみる

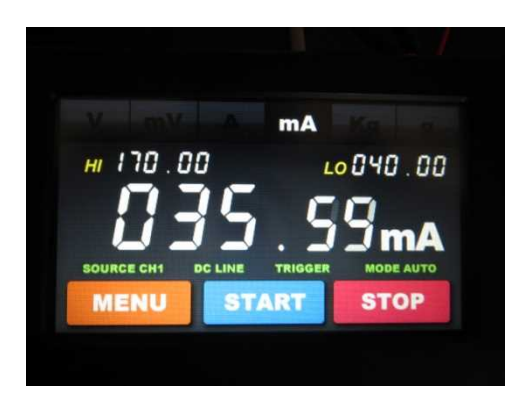

図7-6:「RL78G13\_V4Digitalmeters\_step5\_FLASH」の画面

ここまで来れば、あとはスイッチを押したときの画面の動き方を自由に作るのみです。 UNT430C-01のこれまでに紹介した機能で、多彩な動作の計測画面が作れるはずです。

今回は、以下の例に従って制作しました。

例:青いスイッチ「START」

大きな表示の7セグを000.00にクリア後、225.27までカウントアップさせる。

例:赤いスイッチ「STOP」 カウントアップ中に押すことで、カウントアップを停止する。 例:オレンジのスイッチ「MENU」

押すことで、画面を初期化する。(カウントアップ時は押されても無効)

例:上の「V」「mV」「A」「mA」「Kg」「g」

押すことで、7セグの単位が変更する。(カウントアップ時は押されても無効)

スイッチや数字の表示位置を変えることもできますし、CPUボード側に何らかの計測機器を搭載して計 測結果を表示させるようにするのも自由です。

色々な動作をさせてみてください。